I.S.E. – Sistemi Intelligenti Elettronici

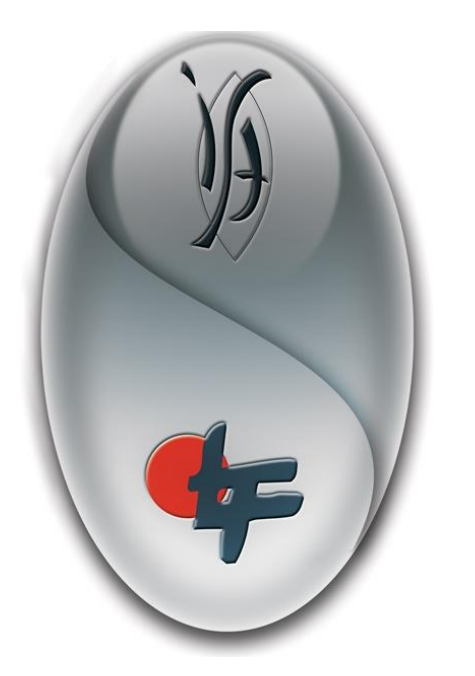

Mina One

# Random Access Analyser Quick Start Guide

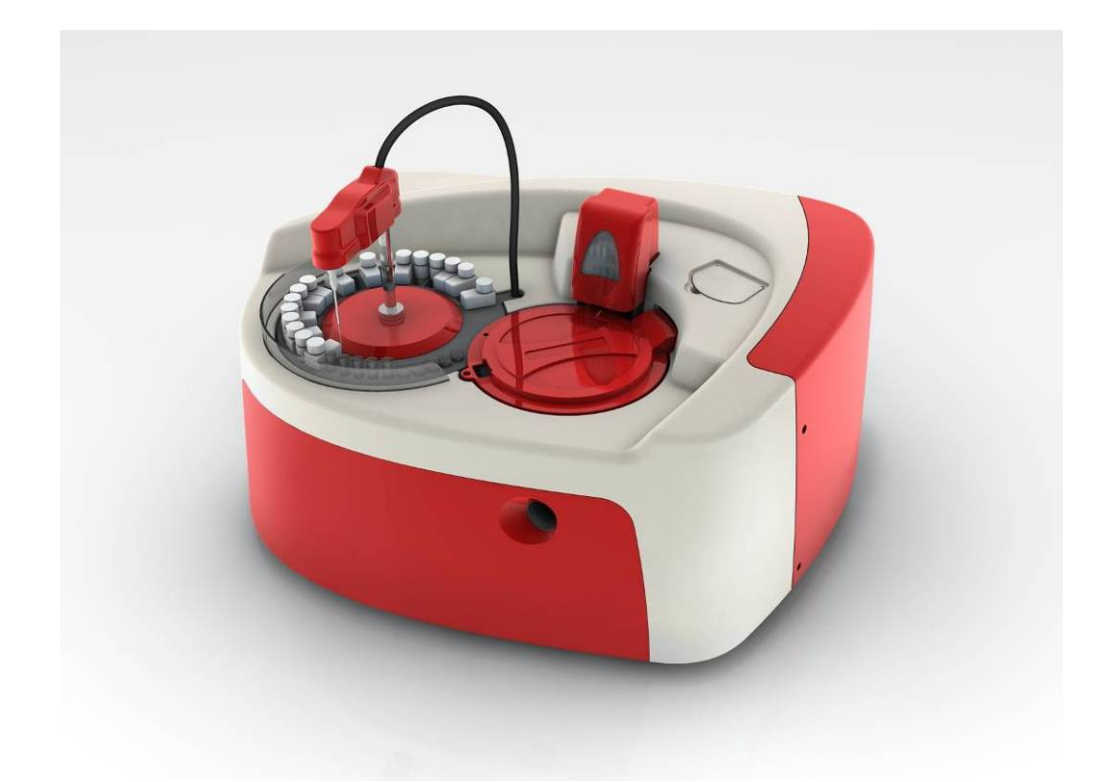

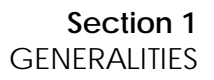

# i.1 INTRODUCTION

# i.2 Identification Data

This document is the Quick Start Guide of the instrument named MIURA ONE.

MIURA ONE is a random access automatic analyser and this document gives a brief and quick description of the instrument and of the main operational procedures.

The producer doesn't take on any responsibility about partial and unauthorized copies of this document.

This manual has been written and produced with the utmost care; however errors cannot be fully excluded.

The producer doesn't take on any responsibility or due about every kind of incidents that may occur from mistakes in the manual.

The user can contact the distributor or the producer in case of doubts or necessity.

# i.1.1 Document

| • | Document code:            | GRS-10752-01-A |
|---|---------------------------|----------------|
| • | Document revision:        | А              |
| • | Revision date:            | July 9, 2009   |
| • | Software version:         | 1.0.0.3        |
| • | Date of software version: | July 8, 2009   |
|   |                           |                |

#### i.1.2 Instrument

• MIURA ONE:

p/n 10750-xx-A (xx=version)

#### i.1.3 Producer

 I.S.E. S.r.I. Via delle Driadi, 45 00133 Roma – Italy Phone: +39 06 20610289 Fax: +39 06 2018131 E-mail: info@logotech-ise.com WEB: www.logotech-ise.com

#### i.3 Copyright

The content of this document, the pictures, the tables and the graphics included, is intellectual property of I.S.E. S.r.I. Unauthorized copies, total or partial, could cause legal actions in order to preserve owner's interests.

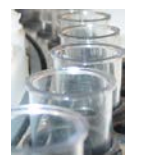

#### i.4 Use of This Document

This handbook is a quick guide to give the user an easy approach to the instrument MIURA ONE. The user can easily find the main procedures for operating the instrument.

Note: the producer recommends anyway the user to read carefully all sections of the MIURA ONE User Manual with particular consideration for notes, used for specifying or deepening a concept discussed before, and for warnings, used to highlight possible risks or dangers.

Note: This document cannot in any case replace the MIURA ONE User Manual that remains the reference document for a correct use of the instrument.

This document must be preserved and kept close to the MIURA ONE to be read, in case of necessity, during daily laboratory activity.

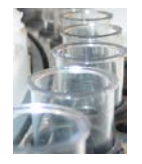

# i.5 List of Contents

| i.1 INTRODUCTION                                                | 2  |
|-----------------------------------------------------------------|----|
| i.2 Identification Data                                         | 2  |
| i.1.1 Document                                                  | 2  |
| i.1.2 Instrument                                                | 2  |
| i.1.3 Producer                                                  | 2  |
| i.3 Copyright                                                   | 2  |
| i.4 Use of This Document                                        | 3  |
| i.5 List of Contents                                            | 4  |
| Section 1 GENERALITIES                                          | 6  |
| 1. Safety Prescriptions and Precautions                         | 6  |
| 1.1. Installation and Maintenance                               | 6  |
| 1.2. Advices for a Correct Use                                  | 6  |
| Section 2 OPERATING PROCEDURES                                  | 7  |
| 2. Overview                                                     | 7  |
| 2.1. Dispensable Volumes                                        | 7  |
| 2.2. Reading and Incubation Times                               | 8  |
| 2.3. Procedures                                                 | 9  |
| 2.3.1. Operating Flow Chart                                     | 9  |
| 2.3.2. Instrument Set-up and Power-On                           | 10 |
| 2.3.3. Login, Main Menu Access and Auto-diagnosis               | 10 |
| 2.3.4. Warming Up Procedure                                     | 12 |
| 2.3.5. Working Session Programming and Run                      | 13 |
| 2.3.5.1. Manual Work List Programming and Run                   | 14 |
| 2.3.5.2. Automatic Work List Programming with L.I.S. Connection | 19 |
| 2.3.5.3. Notes on Standards and Control                         | 22 |
| 2.3.6. Set Reagents on Board During WL Programming              | 23 |
| 2.3.7. Running a Work List                                      | 25 |
| 2.3.8. Working Session                                          | 26 |
| 2.3.8.1. Pausing a Working Session                              | 27 |
| 2.3.8.2. Adding STAT Samples During a Run                       | 27 |
| 2.3.8.3. Adding One or More Samples During a Run                | 28 |
| 2.3.9. Working Session Results                                  | 30 |
| 2.3.9.1. Filing a Concluded Patient                             | 30 |
| 2.3.9.2. Deleting Some Analyses' Results                        | 31 |
| 2.3.9.3. Deleting a Sample and its Analyses' Result             | 31 |
| 2.3.9.4. Repetition of One or More Analysis                     | 32 |
| 2.3.9.5. Printing Results                                       | 32 |
| 2.3.9.6. Calculation of Statistic Parameters                    | 33 |
| 2.3.10. Methods Control System                                  | 34 |
| 2.3.10.1. Reagent Panel: Manual Configuration                   | 34 |
| 2.3.10.2. Automatic Panel Configuration                         | 35 |
| 2.3.10.3. Reagents Barcode Scanning                             | 35 |
| 2.3.10.4. Reagent Lot Number Modification                       | 36 |
| 2.3.10.5. Programming Profiles                                  | 36 |
| 2.3.10.6. Deleting Profiles                                     | 37 |
| 2.3.11. Working with Standards and Controls                     | 38 |

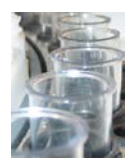

| 2.3.11.1.  | Mono-standard Methods                               |    |
|------------|-----------------------------------------------------|----|
| 2.3.11.2.  | Multi-standard Methods                              |    |
| 2.3.11.3.  | Entering Values for Controls (QC)                   | 41 |
| 2.3.11.4.  | Viewing Levy-Jennings Graphs and Printing QC Values | 41 |
| 2.3.12. Me | emory Files - Database                              | 43 |
| 2.3.12.1.  | Searching and Handling Patient Results              | 43 |
| 2.3.12.2.  | Searching and Handling QC Results                   |    |
| 2.3.13. Sh | utdown Procedure                                    | 46 |
|            |                                                     |    |

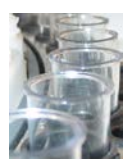

#### Section 1 GENERALITIES

# 1. Safety Prescriptions and Precautions

The user must strictly observe all prescriptions given in Section 1 of the MIURA ONE - User Manual, last version.

The instrument does not constitute an electrocution hazard if installed without modification, and if connected to an electrical power supply having the requested characteristics. The instrument, that must be always and permanently grounded, is provided with a three conductor sheated cable to be connected to single-phase sockets from 100Vac to 240Vac with frequency range from 47Hz to 63Hz.

Install the instrument and the PC under a 1kVA - UPS.

#### 1.1. Installation and Maintenance

The installation, the check and the calibration must be made by qualified authorized technicians on buyer's request.

The user must respect the installation and maintenance specifications given in the MIURA ONE - User manual, last version.

# 1.2. Advices for a Correct Use

The user must observe the recommendations given in the MIURA ONE - User manual, last version.

#### **WARNING**

The use of the instrument for purposes different from those specified, indicated or approved by the producer allows the warranty terms to lapse automatically. The producer can act legally to protect his interests.

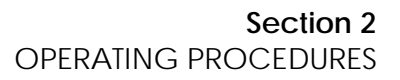

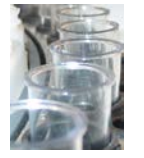

#### Section 2 OPERATING PROCEDURES

#### 2. Overview

This Section gives the operator a list of the main procedure to operate the instrument.

#### 2.1. Dispensable Volumes

During programming of methods, when setting parameters, the sample and reagent reaction volumes to be dispensed in any single cuvette, must be always included within fixed limits.

The total reaction sample and reagent volumes, dispensed into each cuvette, must range between 200µl and 500µl: the <u>typical suggested reaction volume is anyway from 200µl to</u> <u>260µl</u>; in order to preserve cuvettes longer life, it is suggested **not to overcome 300µl of total reaction volume**.

With reference to **reagents**, it is possible to dispense <u>from a minimum of 180µl up to 450µl</u> <u>reagent volume</u> of R1, R2 and R3 in total. Provided the sum of reagent volumes greater or equal to 180µl, each of the reagents can be sampled anyway <u>from 1µl to 450µl</u>, with 1µl minimum increment. In case of dispensing of the reagent R2 or R3, the system performs the automated mixing of the reagents into the cuvette.

With reference to **samples**, it is possible to dispense <u>sample volumes from 1µl up to 300µl</u>, with 1µl minimum increment. The system performs the automatic mixing of the sample with the reagent into the cuvette.

The **suggested** values (in  $\mu$ I) to be programmed in the methods are included in the ranges shown in the following table:

| Method type                 | Suggested Volumes<br>(Sample/Substrate Starting) |                                                        |  |  |  |  |
|-----------------------------|--------------------------------------------------|--------------------------------------------------------|--|--|--|--|
| Kinetic                     |                                                  |                                                        |  |  |  |  |
| Fixed Time                  | Sum of Reagent Volumes                           | Total of Volumes<br>(Reagents + Sample)<br>200µl÷260µl |  |  |  |  |
| Bichromatic                 | 200µl÷250µl                                      | 200µl÷260µl                                            |  |  |  |  |
| End Point                   |                                                  |                                                        |  |  |  |  |
| Differential - 2 Reagents   | R1 and R2<br>200µl÷250µl                         | R1 + Sample and R2 + Sample<br>200µl÷260µl             |  |  |  |  |
| Differential - Sample Blank | R1 + Sample<br>200µl÷250µl                       | R1 + Sample + R2<br>200µl÷260µl                        |  |  |  |  |

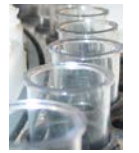

# 2.2. Reading and Incubation Times

With reference to the incubation and reading times the following table is valid for the different typologies of test methods and gives the admissible ranges:

| Type:<br>SAMPLE STARTING<br>Methods      | 1st incub. | Incub.<br>to R2:<br>R1,S=>R2 | Incub.<br>to R3:<br>R1,R2,S<br>=>R3 | Final<br>Incub. | Fixed<br>Time<br>2nd read | Kinetic<br>Reading<br>Time | MAX<br>Total<br>Method<br>Time |
|------------------------------------------|------------|------------------------------|-------------------------------------|-----------------|---------------------------|----------------------------|--------------------------------|
| End Point 1-Reag.<br>(Monochr./Bichrom.) |            |                              |                                     | 36-720          |                           |                            | 720                            |
| End Point 2-Reag.<br>(Monochr./Bichrom.) |            |                              |                                     | 36-720          |                           |                            | 720                            |
| End Point 3Reag.<br>(Monochr./Bichrom.)  |            |                              | 36-720                              | 36-720          |                           |                            | 720                            |
| Fixed Time 1-Reag.                       |            |                              |                                     | 36-720          | 48-336                    |                            | 720                            |
| Fixed Time 2-Reag.                       |            |                              |                                     | 36-720          | 48-336                    |                            | 720                            |
| Fixed Time 3-Reag.                       |            |                              | 36-720                              | 36-720          | 48-336                    |                            | 720                            |
| Kinetic 1-Reag.                          |            |                              |                                     | 36-720          |                           | 48-336                     | 720                            |
| Kinetic 2-Reag.                          |            |                              |                                     | 36-720          |                           | 48-336                     | 720                            |
| Kinetic 3-Reag.                          |            |                              | 36-720                              | 36-720          |                           | 48-336                     | 720                            |
| Differential<br>Sample Blank             | 36-720     |                              |                                     | 36-720          |                           |                            | 720                            |
| Differential<br>2-Reagents               |            |                              |                                     | 36-720          |                           |                            | 720                            |

| Type:<br>SUBSTRATE STARTING<br>Methods   | 1st incub. | Incub.<br>to R2:<br>R1,S=>R2 | Incub.<br>to R3:<br>R1,R2,S<br>=>R3 | Final<br>Incub. | Fixed<br>Time<br>2nd read | Kinetic<br>Reading<br>Time | MAX<br>Total<br>Method<br>Time |
|------------------------------------------|------------|------------------------------|-------------------------------------|-----------------|---------------------------|----------------------------|--------------------------------|
| End Point 2-Reag.<br>(Monochr./Bichrom.) |            | 36-720                       |                                     | 36-720          |                           |                            | 720                            |
| End Point 3Reag.<br>(Monochr./Bichrom.)  |            | 36-720                       | 36-720                              | 36-720          |                           |                            | 720                            |
| Fixed Time 2-Reag.                       |            | 36-720                       |                                     | 36-720          | 48-336                    |                            | 720                            |
| Fixed Time 3-Reag.                       |            | 36-720                       | 36-720                              | 36-720          | 48-336                    |                            | 720                            |
| Kinetic 2-Reag.                          |            | 36-720                       |                                     | 36-720          |                           | 48-336                     | 720                            |
| Kinetic 3-Reag.                          |            | 36-720                       | 36-720                              | 36-720          |                           | 48-336                     | 720                            |

Note: The *maximum total method time* is intended as the sum of the incubation times and of the reading time (if any), and it cannot overcome 720sec in order to avoid degradation in throughput performance.

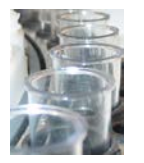

#### 2.3. Procedures

# 2.3.1. Operating Flow Chart

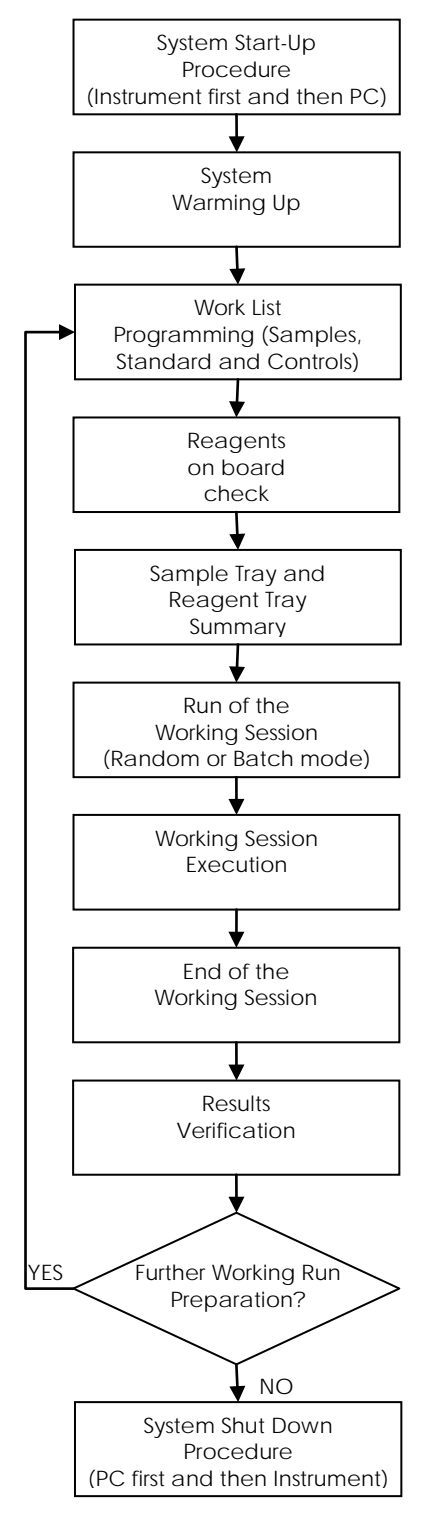

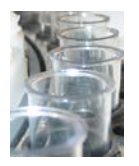

The operator, through the user interface, has the possibility to program and to execute Work Lists that include tests for each patient, standards, calibrators and quality controls. The details on the use of the user interface are traced in the following paragraphs. The previous figure shows the operating flow chart.

# 2.3.2. Instrument Set-up and Power-On

Two switches are placed on the left side of the instrument:

- Green switch, all electronic circuits are powered when this switch is ON;
- Blue switch, the refrigerator circuit is powered when this switch is ON;

these two switches are totally independent from each other.

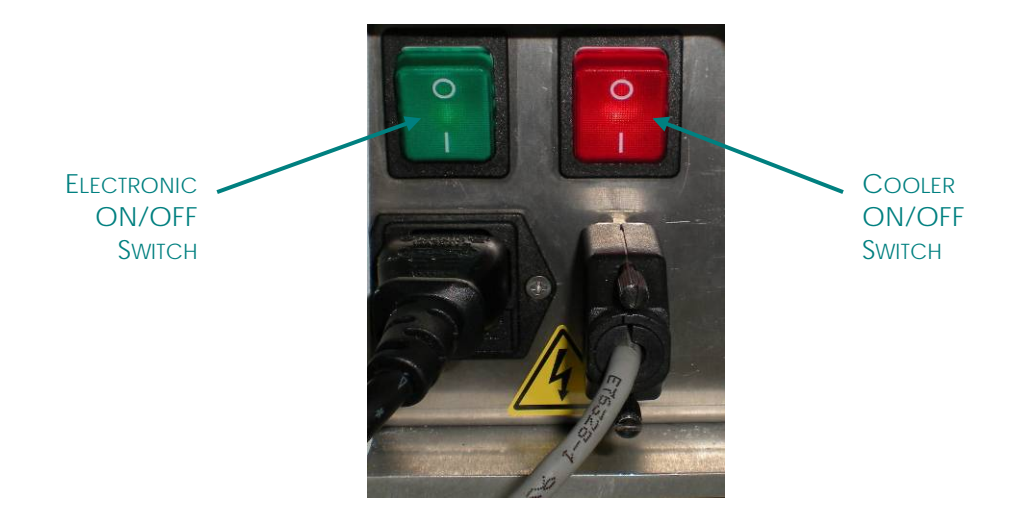

# Note: in case the reagents are kept on-board with the instrument shut down, the refrigerator switch should remain in ON position to preserve them.

Follow the instructions below to start up the instrument:

- 1. Empty the Waste Tank if full.
- 2. Prepare the Systemic solution following insert kit instructions for use.
- 3. Fill the washing liquids tanks: the 20lt tank with the Systemic solution and the 5lt tank with the Cleaner solution (Multiclean @ 4% NaOH).
- 4. Turn on the system following the sequence below:
  - a. the Green switch (for electronic),
  - b. if wished, the Blue switch (for refrigeration).
- 5. Power ON the control PC and wait for the operating system loading.
- 6. Run the MIURA ONE User Software Interface.

#### 2.3.3. Login, Main Menu Access and Auto-diagnosis

As soon as the software starts up, the instrument goes into motors reset and then it checks all main functions. The software also asks the user to login in order to gain access at the required operating level:

The program asks the user to introduce username and password: digit username and password and then press the key "*Enter*". The user name and password are alphanumeric and must have at least 4 digits (See *System config* Menu):

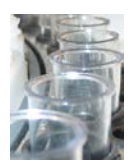

- the default user name is "admin"
- the default password is "12345678".

the user at Administrator Level can change these data at any. The access is denied until the correct password is entered. As mentioned before, three password levels are provided. Any account must be set or modified in the System config.  $\rightarrow$  User Menu:

- Administrator level, this kind of user can fully operate on the instrument.
- Expert Technician level, this kind of user can use all operative functions of the instrument and he can modify the parameter of menus System Config. He cannot create or delete other user accounts.
- Technician level,

this kind of user can operate on the instrument without modifying anything (i.e.: methods, accounts, etc.).

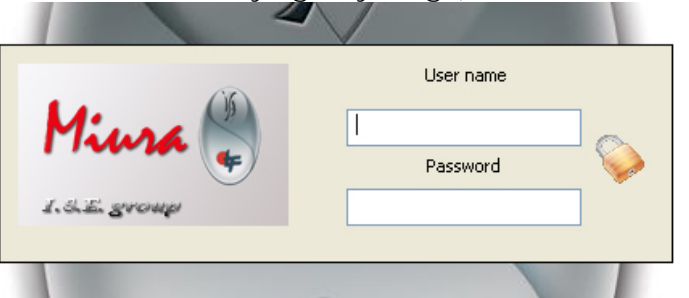

After running the software, the system resets and checks the status of all instrument assemblies (Auto-diagnosis test), it starts the automatic warm-up procedure and, after a successful login, the software displays the *Main Menu*. If any problem occurs, an alert message will be displayed on the screen. In case the washing tanks are empty or the waste tank is full, a message is also displayed, asking for the user intervention.

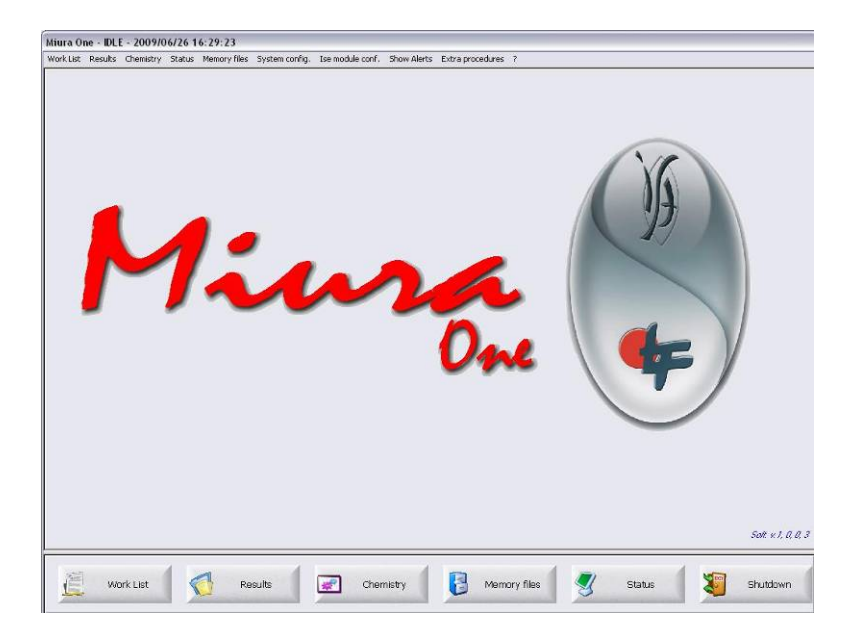

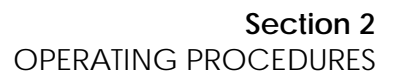

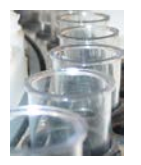

# 2.3.4. Warming Up Procedure

During the start up, the system automatically measures and verifies the time from the last shut down:

- 1. if this OFF time is **longer than 120 minutes** the system starts the full warming up procedure that includes: lamp stabilization, incubation temperature stabilization, tubing refilling, washing and auto-zero of all cuvettes.
- 2. when this OFF time is included in **the range between 2 minutes and 120 minutes**, the system starts the shorter warming up procedure above without tubing refilling, washing and auto-zero of all cuvettes (just wait for lamp stabilization and temperatures auto-setting).
- 3. in case this OFF time is **below 2 minutes**, the system ignores any warming up procedure and enters directly the Idle status ready to start.

The full Warming Up auto-procedure takes about 30 minutes; in this phase the system carries out the following operations:

- instrument Initialization and auto-check;
- start, control and regulation of the cuvette incubation heater;
- start of the sampling arm heater coils;
- photometer lamp power on and stabilization;
- tubing refilling;
- tank levels check;
- cuvette washing and auto-zeroing.

The User Interface program displays the Warming Up status on the monitor. During the Warming Up the user cannot select any functional command that can change the current instrument operative status.

The shorter Warming Up procedure lasts 20 minutes.

The user can program anyway the new Work List, he can enter and modify data, he can visualize results, check methods, update control data and surf within the software.

At the end of the Warming Up procedure the instrument enables an acoustic alarm (internal beeper) for a short time.

In case of emergency the system will display alerts asking for operations.

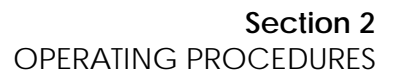

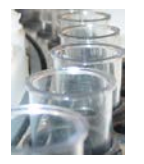

# 2.3.5. Working Session Programming and Run

By the command Work List the operator enters the Work List menu for working session programming.

The Work List menu shows on the right panel all tests that can be run associated to the any sample. All of the analyses that have been programmed for samples, standard/calibrators, and controls constitutes the working session and they'll be run at the *START* command.

| STD STD                                               | QC              | SMP                             | ALB      | ALP | ALT         | O<br>AST | BUN      | Ca        | СНО   | CKm | CKn | ISE  |
|-------------------------------------------------------|-----------------|---------------------------------|----------|-----|-------------|----------|----------|-----------|-------|-----|-----|------|
| Sample P.,                                            | (insert i       | WL faster<br>rumber of samples) | 0        | 0   | 0           | $\odot$  | 0        | 0         | 0     | 0   | 0   | 0    |
| 0001-20090727 1 0002-20090727 2 0003-20090727 3       |                 | STAT                            | CRE      | CRP | DBIL        | GGT      | GLU      | IGG       | LDH   | Mg  | PO4 | TBIL |
| 0004-20090727 4<br>0005-20090727 5                    | Position        | 9                               | 0        | 0   | 0           |          |          |           |       |     |     |      |
| 0008-20090727 6<br>0007-20090727 7<br>0008-20090727 8 | IdCode          | 0009-20090727                   | 1P       | IRY | UA          |          |          |           |       |     |     |      |
| 0009-20090727 9                                       | Sample type     | Serum 💌                         |          |     |             |          |          |           |       |     |     |      |
|                                                       | Result multipli | er 1, 1                         |          |     |             |          |          |           |       |     |     |      |
|                                                       | Tube type       | sample cup 👻                    |          |     |             |          |          |           |       |     |     |      |
|                                                       | UDP1 0.00       | 0 UDP2 0.000                    |          |     |             |          |          |           |       |     |     |      |
|                                                       |                 |                                 |          |     |             |          |          |           |       |     |     |      |
|                                                       | 2               | Patient private data            |          |     |             |          |          |           |       |     |     |      |
| A                                                     |                 |                                 | Profiles |     |             |          |          |           |       |     |     |      |
| *                                                     | Save in work    | . list                          | Name     | 1   | Methods     |          |          |           |       |     |     |      |
| ~                                                     |                 |                                 | LFT      |     | ALB ALP ALT | AST DBIL | TBIL LDH | TP GGT    |       |     |     |      |
| Show WL                                               |                 | Scan sample barcodes            | UKE+LF   | T   | ALB ALP ALT | AST DBIL | TBIL BUN | CRE LDH 1 | P GGT |     |     |      |
| Store all results                                     |                 | Delete Wil                      |          |     |             |          |          |           |       |     | 2   |      |
|                                                       |                 | Constant and a second second    | <        |     |             |          |          |           |       |     |     | >    |
|                                                       |                 |                                 |          |     |             |          |          |           |       |     |     |      |
|                                                       |                 |                                 |          |     |             |          |          |           |       |     |     |      |

The Work List can be programmed by the operator in normal manual mode or in automatic mode if the L.I.S. (Laboratory Information System) connection has been fixed and enabled.

During the manual programming, the operator will set tests for each of the samples; patient data must be entered manually for each sample if wished and requested.

On the other hand, when the L.I.S. connection has been established, the patient list (list of sample IdCodes) and associated analyses will be uploaded from the host remote Personal Computer to the MIURA ONE system that assigns them positions on the tray with the help of the bar-code reader.

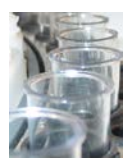

# 2.3.5.1. Manual Work List Programming and Run

Standard procedure for manual Work List programming and run in case that no samples are hanging waiting for position assignment:

1. Select the "SMP" option in order to enter the patient Work List.

STD QC SMP

2. Enter the desired sample position (on the sample tray) in the *Position* field or accept the one proposed (the first lower free position is always automatically displayed).

| Position | 1 |
|----------|---|
|----------|---|

If case the same set of analyses must be programmed for more samples, a quick programming mode is available. Select the *WL faster* option to activate it:

| 0 | WL faster<br>(insert number of samples) | 7 |
|---|-----------------------------------------|---|
| _ | (insert number of samples)              |   |

in this case introduce the number of the samples to be programmed. Those samples will be automatically assigned to the first free positions on the sample tray. If desired, single positions can be moved by selecting a sample and giving it a new position number:

| P., | O Uncert ou                               | VL raster                                                                                                    | Art I                                                                                                    |
|-----|-------------------------------------------|----------------------------------------------------------------------------------------------------|----------------------------------------------------------------------------------------------------|
| 1   | (inservind                                | muer or samp                                                                                                    |                                                                                                    |
| 2   |                                           |                                                                                                    | STAT                                                                                                    |
| 3   |                                           | -                                                                                                    | Sint                                                                                                    |
| 4   | 12.000                                    |                                                                                                    |                                                                                                    |
| 5   | Position                                  |                                                                                                    | 9                                                                                                    |
| 6   | concerns:                                 |                                                                                                    |                                                                                                    |
| 7   | IdCode                                    | 0009-2                                                                                                    | 20090727                                                                                                    |
| 8   |                                           |                                                                                                    |                                                                                                    |
| 9   | Sample type                               | Serum                                                                                                    | ~                                                                                                    |
|     | Patient type                              | Male                                                                                                    | ~                                                                                                    |
|     | Result multiplier                         |                                                                                                    | 1: 1                                                                                                    |
|     | Tube type                                 | sa                                                                                                    | mple cup 🛛 🗸                                                                                                    |
|     | UDP1 0.000                                | UDP2                                                                                                    | 0.000                                                                                                    |
|     | 1<br>2<br>3<br>4<br>5<br>6<br>7<br>8<br>9 | 1<br>2<br>3<br>4<br>5<br>9 Position<br>6<br>7<br>1dCode<br>8<br>9 Sample type<br>Patient type<br>Result multiplier<br>Tube type | 1 2 3 4 5 Position 6 7 1dCode 0009-2 9 Sample type Serum Patient type Male Result multiplier Tube type Sam Unpt 0000 100 2 3 |

 Enter the sample identification code *IdCode*; in case the user does not enter a sample ID, the program gives it a code automatically. Code format:

"xxxx-yyyymmdd"

where

xxxx=progressive number of the day,

yyyy=year,

mm=month,

dd=day.

Once given and saved, this IdCode number cannot be modified anymore: can be deleted but not changed.

4. Select the Sample type, from the pull down menu.

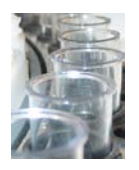

|    |                           | Sample type        | Serum 💌        |
|----|---------------------------|--------------------|----------------|
|    |                           | Patient type       | Serum<br>Urine |
|    |                           | Result multiplier  | CSF<br>Plasma  |
|    |                           | Tube type          | Diam. 12 💉     |
| 5. | Select Patient type, from | the pull dov       | vn menu.       |
|    |                           | Sample type        | Serum 💌        |
|    |                           | Patient type       | Male           |
|    |                           | Result multiplier  | Male           |
|    |                           | , to all manufator | Paediatric     |
|    |                           | Tube type          | Diam. 12 💉     |

6. Select Patient Private Data and enter data in the fields of the displayed window (if desired).

| Patient private data |                         |                  |            | × |
|----------------------|-------------------------|------------------|------------|---|
| Last name            | Mario                   | First name       | Rossi      |   |
| Date of birth        | 1980/03/27              | Age              | 27         |   |
| Address              | Via dei Fiori, 987 - 00 | 100 Roma - Italy |            |   |
| Email                | m.rossi@provider.ff     |                  |            |   |
| Phone                | +4599987654321          |                  |            |   |
| Bed                  | 47                      | Dpt.             | 2          |   |
| Clinic               | KS78H                   | Request date     | 02/12/2007 |   |
| Doctor               | Bianchi                 |                  |            |   |
| Notes                | Nationality: Italian    |                  |            |   |
|                      |                         |                  |            |   |
|                      |                         |                  |            |   |
| Save Save            |                         | <                | Back       |   |
|                      |                         |                  |            |   |

This data can be entered before or during the working session or, at the end of the session from the archive menu, after the results have been saved in the Memory files. In the latter case any the single sample can be recalled.

7. For any sample, select the parameters (analyses) and/or profiles to be executed (value for eventual pre-dilutions of the sample will be taken from method parameters).

Select STAT in the priority field in case the introduced sample is URGENT.

|                   | 0       | STAT   |   | 0   | 0  |
|-------------------|---------|--------|---|-----|----|
| Position          |         |        |   | TRY | UA |
| IdCode            | 0013-20 | 090626 |   |     |    |
| Sample type       | Plasma  |        | ~ |     |    |
| Patient type      | Male    |        | ~ |     |    |
| Result multiplier |         | 1: 1   |   |     |    |
| Tube type         | Diam    | n. 12  | ~ |     |    |

8. If the sample has been pre-diluted off-line and it is desired the multiplication of the obtained results by the dilution ratio, select that ratio in Result multiplier. 1

| Result multiplier | 1: |
|-------------------|----|
|-------------------|----|

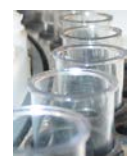

9. Select Save in work list to save the sample/s together with the programmed analyses in the current Work List that is under creation.

Save in work list

When a sample has been saved in the Work List, the program automatically shows the User, in the *Position* field, the first available position on the sample tray.

- 10. The sample can now be placed on the sample tray.
- 11. Repeat all the steps (from 1 to 10) for each sample to be entered in the Work List. The WL can be displayed and modified at any moment through the command Show WL.

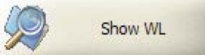

When the Show WL command is selected, the program displays a window showing the actual Work List:

| WORK LIST | Display                                                                                   |      |                                                                                                    |                                                                       |                          |
|-----------|-------------------------------------------------------------------------------------------|------|----------------------------------------------------------------------------------------------------|-----------------------------------------------------------------------|--------------------------|
| Position  | Sample Id<br>0001-20090701<br>0002-20090701<br>0003-20090701<br>0004-20090701<br>12345-ac | Info | Methods<br>DBIL AST ALT ALB TP GGT TBIL<br>DBIL AST ALT ALB TP Mg GGT TBIL<br>DBIL AST ALT ALB TP Mg GGT TBIL<br>DBIL AST ALT ALB TP Mg GGT TBIL<br>DBIL AST ALT ALB TP GGT TBIL | Methods out of tray<br>ALP LDH<br>ALP<br>ALP<br>ALP<br>ALP<br>ALP LDH | Edik selectr             |
|           |                                                                                           |      |                                                                                                    |                                                                       | Optimize r<br>tray for W |
|           |                                                                                           |      |                                                                                                    |                                                                       | Vove selection to pos.   |
|           |                                                                                           |      |                                                                                                    |                                                                       | d Book                   |

any of the samples can be modified. Select the sample to modify and then click on the command *Edit selected*, the program focuses that sample in the Work List Menu, carry on modifications and save it again.

Samples can be deleted. Select the sample to be deleted and click on the command *Delete selected*.

Samples can also be moved to another position on the sample tray: click on the command *Move selected to pos.* 

To go back to the Work List, select the command Back.

The column "Methods out of tray" shows the parameters whose bottles must be loaded on board.

12. When the patient work list compilation has been completed, select the "STD" option if some standards or calibrators must be included in the Work List

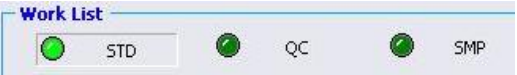

13. Then proceed with the selection of the method/s to be calibrated (if any) by selecting each standard to run and assigning a new position to each of them.

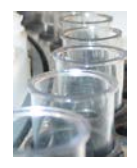

<u>Remember that standard/calibrators with same lot number and the same dilution</u> <u>ratio (case of standard ready-to-use not to be diluted) have the same sample</u> <u>position on the tray</u>. In case the standard dilution must be performed automatically by the instrument, click twice on the method until you get blue colour; then the dilution of the standard with ratio different from 1:1 will be performed in the cuvettes starting from the mother that must be placed in a sample tray position. In case of ready-to-use standards, that do not need dilutions, provide enough free positions on the sample tray to locate all standards (otherwise the system doesn't load them).

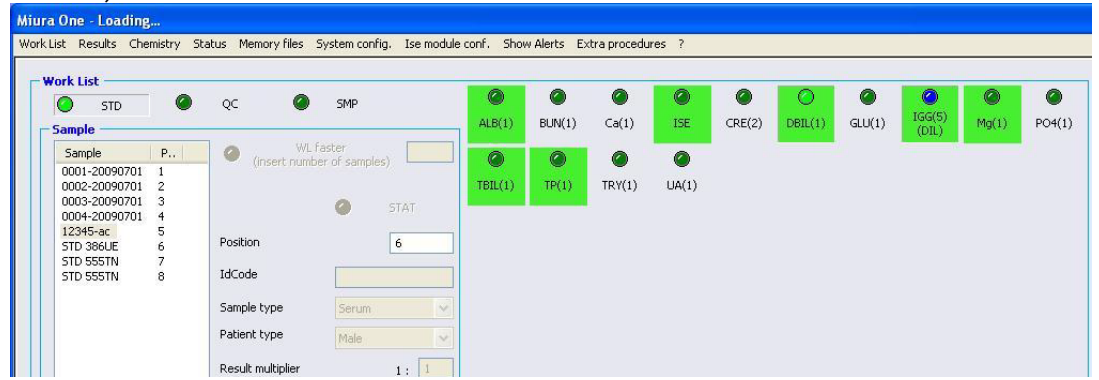

After selection, click on "Save in work list" to include the standard in the working session. The number between brackets stands for the number of standards to be performed.

14. In case that also controls must be run, select the "QC"

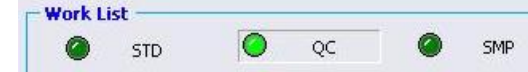

15. Then proceed with the selection of the method/s to be controlled and assigning a new position to each of them. <u>Remember that controls with same lot number have the same sample position on the tray</u>.

| CTD STD       |   | 00              | SMP             | 0       | 0      |        | 0      | 0      | 0       | 0      | 0      | 0      | 0     |
|---------------|---|-----------------|-----------------|---------|--------|--------|--------|--------|---------|--------|--------|--------|-------|
| Sample        |   |                 | 2010            | ALB(2)  | ALP(2) | ALT(2) | AST(2) | BUN(2) | Ca(2)   | CKn(2) | ISE    | CRE(2) | DBIL( |
| Sample        | P | WL (insert ount | faster          |         | 0      | 0      | 0      | 0      | 0       | 0      | 0      | 0      | -     |
| 0001-20090701 | 1 | (in bore right) | ior or sumplosy | CCT(2)  | GU(2)  | 104(2) | Ma(2)  | PO4(2) | TRU(2)  | TD(1)  | TRV(2) | 110(2) |       |
| 0002-20090701 | 2 |                 |                 | (dd1(2) | GLU(2) | LUH(Z) | (ng(2) | P04(2) | (DIL(2) | (P(1)  | IRT(Z) | UA(2)  |       |
| 0004-20090701 | 4 |                 | SIAI            |         |        |        |        |        |         |        |        |        |       |
| 12345-ac      | 5 |                 |                 | -       |        |        |        |        |         |        |        |        |       |
| STD 386UE     | 6 | Position        | 9               |         |        |        |        |        |         |        |        |        |       |
| STD 555TN     | 7 | IdCode          |                 | 1       |        |        |        |        |         |        |        |        |       |
| SID 555IN     | 8 | IUCOUE          |                 |         |        |        |        |        |         |        |        |        |       |
| Q.C. 5360M    | 9 | Sample type     |                 |         |        |        |        |        |         |        |        |        |       |
|               |   | Sample type     | Serum           |         |        |        |        |        |         |        |        |        |       |
|               |   | Patient type    | 24-1-           | Ť.      |        |        |        |        |         |        |        |        |       |

After selection click on "Save in work list" to include the controls in the working session.

16. If the Show WL command is again selected, the program displays the actual Work List:

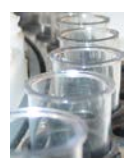

| OFK LIST L | Display                                                                                                    |      |                                                                                                    |                                                                                        |                                                                                                    |
|------------|----------------------------------------------------------------------------------------------------|------|----------------------------------------------------------------------------------------------------|----------------------------------------------------------------------------------------|----------------------------------------------------------------------------------------------------|
| osition    | Sample 1d<br>0001-20090701<br>0003-20090701<br>0003-20090701<br>12345-36<br>5TD 356UE<br>5TD 555TN<br>5TD 555TN<br>5TD 555TN<br>Q, C, 536UN | Info | Methods           DBIL AST ALT ALB TP GGT TBIL           DBIL AST ALT ALB TP GGT TBIL           DBIL AST ALT ALB TP MG GGT TBIL           DBIL AST ALT ALB TP MG GGT TBIL           DBIL AST ALT ALB TP MG GGT TBIL           DBIL AST ALT ALB TP MG GGT TBIL           DBIL AST ALT ALB TP GGT TBIL           DBIL AST ALT ALB TP GGT TBIL           DBIL (22:800)           TGG (10:000)           TGG (10:000)           TP (C1) | Methods out of tray<br>ALE DCH<br>ALE<br>ALE<br>ALE<br>ALE<br>ALE<br>ALE<br>ALE<br>DCH | Edit selected<br>Edit selected<br>Delete<br>selected<br>Optimize rgi<br>tray for WL<br>Wove select<br>to pos. |
|            |                                                                                                    |      |                                                                                                    |                                                                                        | Back                                                                                                    |

When finish, select the command Next to proceed with the next page about Reagent tray configuration control,

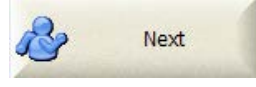

In case the MIURA ONE system includes the connection with the L.I.S. (Laboratory Information System) and this is active, established and working, the exchange of data (WL and results) with the remote host computer is possible and automatic.

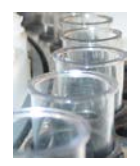

# 2.3.5.2. Automatic Work List Programming with L.I.S. Connection

When the L.I.S. connection has been enabled and it is operative, the host remote workstation in the laboratory can set a link with the MIURA ONE system for data exchange. The link is based on an ASTM-like protocol described in the document cod. MNT-10910-01-x (see last revision) addressed to technical personnel only. This document describes the electronic transmission of digital data information between a laboratory instrument and an information computer system. This kind of connection allows the "Auto-analyzer to/from Host" bi-directional communication to improve automation in data request transmission (i.e.: work-lists and patient data) and in patient final results data response. This document also defines the digital message structure allowing the data transfer between Auto-analyzer and Host.

The communication between the MIURA ONE System and the external Host is compliant to the IEEE 802.3 standard, regulating the most common local area network (LAN) technology based on Ethernet standard. The MIURA ONE System PC is supplied with an internal network Ethernet interface; it can be linked to the laboratory information local area network through a Hub or through a Switch Hub that connects several other stations for communication purposes. The Host Computer is obviously part of the same network and it is connected in the same manner.

Note: local area network L.I.S. architecture and realization, software drivers and interfaces to MIURA ONE Systems, physical links, Hubs and Switches, and any other part or line or connection are considered part of the end user structure and must be fully carried out by the end user (if not otherwise stated with special different agreements) under its own responsibility.

The following picture shows the supposed functional diagram of connection.

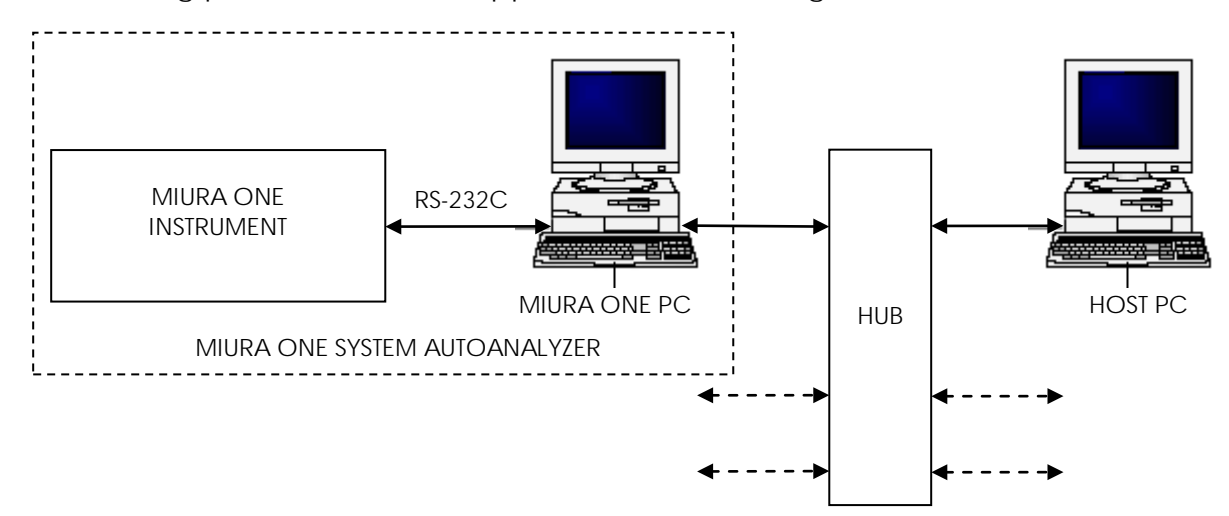

When the MIURA ONE system receives new data from the host computer, it displays the following message on the monitor:

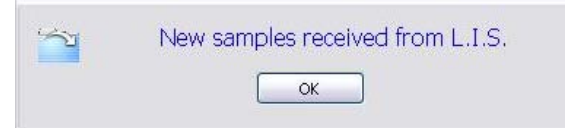

The operator, in order to run a new WL or to add those new samples to a WL in running, has to click on OK and must enter the Work List menu.

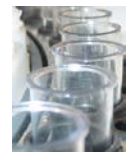

All samples received from L.I.S. will be added into the sample window on the left side of this menu. Upon receipt, if the following selection in the *System config.* menu has been checked

| 0 | Auto-assign positions to samples from L.I.S. |
|---|----------------------------------------------|
|---|----------------------------------------------|

the system auto-assigns the first free tray positions to the samples received. In case all positions are busy, samples will be added with position number "0" to the list. The operator will move them when new free positions are available.

| osition Sample Id                                                                                                    | Info Methods                                                                                                    | Methods out of tray                           |                                                                                                    |
|----------------------------------------------------------------------------------------------------|----------------------------------------------------------------------------------------------------|-----------------------------------------------|----------------------------------------------------------------------------------------------------|
| 0012-20090701<br>0010-20090701<br>0010-20090701<br>0006-20090701<br>0006-20090701<br>0006-20090701<br>0005-20090701<br>0002-20090701<br>0002-20090701<br>12345-ac<br>5170<br>5170<br>5170<br>5170<br>5170 | Dell, AST ALT ALB TP GGT TBL<br>Dell, AST ALT ALB TP GGT TBL<br>Dell, AST ALT ALB TP GGT TBL<br>Dell, AST ALT ALB TP GGT TBL<br>DELL AST ALT ALB TP GGT TBL<br>DELL AST ALT ALB TP GGT TBL<br>DELL AST ALT ALB TP GGT TBL<br>DELL AST ALT ALB TP MGGT TBL<br>DELL AST ALT ALB TP MGGT TBL<br>DELL AST ALT AST AL | To be added and placed on<br>the reagent tray | Edit selecte<br>Contract of the selected<br>Contract of the selected<br>Cont |
|                                                                                                    |                                                                                                    |                                               | Sack                                                                                                    |

The operator will *Start* samples after having placed them on the sample tray. New free positions are cleared after validation and storing of concluded final results.

|                                 | QC 🔘                                                                                                    | 249                                                                                                    | 0        | •    | 0              | 0          |          | 0         | 0     |     | 0   | 0  |
|---------------------------------|----------------------------------------------------------------------------------------------------|----------------------------------------------------------------------------------------------------|----------|------|----------------|------------|----------|-----------|-------|-----|-----|----|
| Sample                          |                                                                                                    |                                                                                                    | ALB      | ALP  | ALT            | AST        | BUN      | Ca        | OHO   | CKm | CKn | 15 |
| Sample P.,                      | WL.                                                                                                    | faster                                                                                                    |          | -    | 0              | 0          | -        | -         | 0     | -   |     | -  |
| 0010-20090727 1                 | (insert numb                                                                                                    | er of samples)                                                                                                    |          | •    |                |            |          |           |       |     |     |    |
| 0011-20090727 2 0012-20090727 3 |                                                                                                    | STAT                                                                                                    | CRE      | CRP  | CBL            | 1007       | GU .     | 100       | LDH   | Mg  | PO4 | TB |
| Q.C. 536UN 4                    | B. Alex                                                                                                    |                                                                                                    | 0        | 0    | 0              | -          | 2        |           | -     | -   |     | -  |
| Q.C. 6798 5                     | Position                                                                                                    | 0                                                                                                    |          | TRU  |                |            |          |           |       |     |     |    |
| STD 386UE 7                     | IdCode                                                                                                    | 1                                                                                                    | 1.0      | 16.1 | UM.            |            |          |           |       |     |     |    |
| 0013-20090727 8                 |                                                                                                    |                                                                                                    |          |      |                |            |          |           |       |     |     |    |
| 0015-20090727 0                 | Sample type                                                                                                    | Serum                                                                                                    |          |      |                |            |          |           |       |     |     |    |
| 0016-20090727 0                 | Patient type                                                                                                    | Male 💌                                                                                                    |          |      |                |            |          |           |       |     |     |    |
| 0017-20090727 0                 | Recold on Barbar                                                                                                |                                                                                                    |          |      |                |            |          |           |       |     |     |    |
| 0019-20090727 0                 | Prostate insulation                                                                                             | 41.1                                                                                                    |          |      |                |            |          |           |       |     |     |    |
| 0020-20090727 0                 | Tube type                                                                                                    | Diam. 12 💌                                                                                                    |          |      |                |            |          |           |       |     |     |    |
| OULT-EUGHDYEY U                 |                                                                                                    |                                                                                                    |          |      |                |            |          |           |       |     |     |    |
|                                 | UDP1                                                                                                    | UDP2                                                                                                    |          |      |                |            |          |           |       |     |     |    |
|                                 |                                                                                                    |                                                                                                    |          |      |                |            |          |           |       |     |     |    |
|                                 | 0                                                                                                    |                                                                                                    |          |      |                |            |          |           |       |     |     |    |
|                                 | Pa Pa                                                                                                    | tient private data                                                                                                    |          |      |                |            |          |           |       |     |     |    |
|                                 | - Alternation of the second second second second second second second second second second second second second |                                                                                                    |          |      |                |            |          |           |       |     |     |    |
| 4                               | Annal and Ann                                                                                                   |                                                                                                    | Profiles |      |                |            |          |           |       |     |     |    |
| <b>W</b>                        | Save in work list                                                                                               |                                                                                                    | Nome     | 1    | <b>lethods</b> |            |          |           |       |     |     |    |
|                                 |                                                                                                    |                                                                                                    | LFT      |      | ALB ALP ALT    | T AST DELL | TEOL LOH | TP GGT    |       |     |     |    |
|                                 | 1                                                                                                    | Scan sample barcodes                                                                                                    | UKE+UF   | r 3  | ALB ALP ALT    | T AST DEL  | TOL OUN  | CRE LDH T | P GGT |     |     |    |
| Show WL                         |                                                                                                    |                                                                                                    |          |      |                |            |          |           |       |     |     |    |
| 🤵 show Wi                       |                                                                                                    | 24                                                                                                    |          |      |                |            |          |           |       |     |     |    |
| Show WL                         |                                                                                                    | Delete WL                                                                                                    | 5        |      |                |            |          |           |       |     |     | 12 |
| Show WL                         | 3                                                                                                    | and the second second se | -        |      |                |            |          |           |       |     |     |    |
| Show WL                         | 1                                                                                                    |                                                                                                    |          |      |                |            |          |           |       |     |     |    |
| Show WL<br>Rore all results     | 1                                                                                                    |                                                                                                    |          |      |                |            |          |           |       |     |     |    |
| Show WL<br>Rore al results      | a a a a a a a a a a a a a a a a a a a                                                                           |                                                                                                    |          |      |                |            |          |           |       |     |     |    |

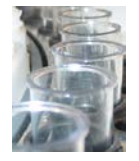

If samples have been bar-coded for positive identification, the operator, after receiving the WL from L.I.S., places samples on board and runs the *Scan sample barcode* procedure. The system assigns the proper tests (uploaded by the L.I.S.) to any sample on the tray. If some samples are unknown the software alerts the user that can anyway modify the WL manually to include that sample.

By running the command *Scan sample barcode* the tray turns one or more times to allow the reader to scan barcodes attached on the tubes and adds the samples in the Work List. Recognized samples will be associated to their physical position on the sample tray. In case of Work List downloaded from L.I.S. or anyway pre-existing Work List, the system associates any sample tray position with its correct set of analysis, if the barcode has been recognized.

When some problems is detected by the system, the software alerts the user by suggesting a possible solution through a special "message window"; the user can accept or not the suggestion. The message window has been represented below; possible problems are the following:

- Case of a sample that have been processed but not yet validated and archived: in its position the reader has detected a **new sample**; the system stores the old sample results and it accepts the new sample to be processed in its position.
- Case of a sample that have been processed but not yet validated and archived: its position has been detected as **free** or in its position the reader has not detected a valid sample; the system stores the old sample results and it sets the position as free.
- Case of a sample that have been partially processed and the system **doesn't find it** on the tray anymore; the system alerts the operator that the sample cannot be found, it leaves the sample in the WL without the position number and the operator has to take a decision (replacing the sample on the tray or deleting pending analyses).
- Case of barcode error: the system only alerts the operator.

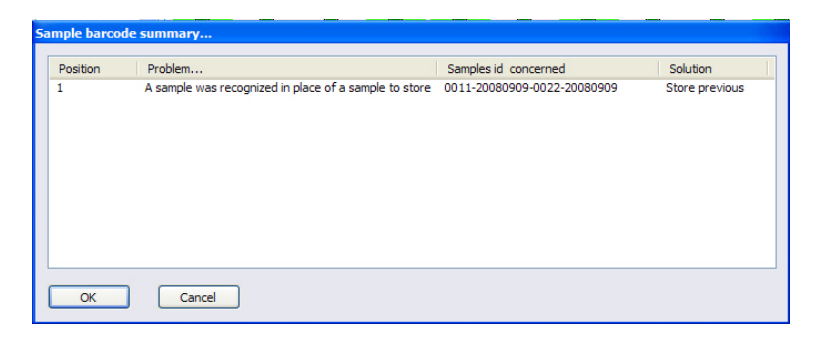

By clicking on the button "**OK**" the operator accepts the suggestion (result storing) and the window closes.

By clicking on the button "Cancel" the operator aborts the suggested operation (result storing) and the window closes. The situation has left like before the scanning.

The operator can anyway and at any moment manually modify WL data.

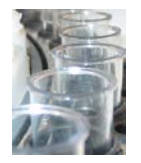

# 2.3.5.3. Notes on Standards and Control

The factor (F) or the calibration curve used for calculation of the final result is saved in the system for a proper result interpretation. The F factor can be the result of a standardization/calibration or it can be previously and manually set by the user. At the end of any standardization, the system automatically replaces the old factor with the new one by saving the date and time. Standard can be run one shot or in triplicate.

The instrument can measure concentrated standards, or it can generate a calibration curve. In the latter case the user can decide whether the instrument has to process prediluted standards or if it must automatically generate all dilutions starting from the concentrated standard.

The same considerations made for the factor are valid for the calibration curve.

Once the patient Work List to be run has been programmed, the user can include in the Work List the execution of the Standards and of the Quality Controls by choosing the methods among those listed in the reagent panel. Standards values and characteristic parameters for controls must have been previously set in the *Standards* menu and in the *Controls* menu.

Note: The system can anyway process standards and controls in the current work list even if they have been scheduled after the first *Start* command. Standards and Controls can then be added and launched in the current run.

Note: It is possible to run Work list with only Standards and/or Controls programmed.

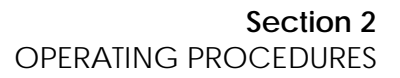

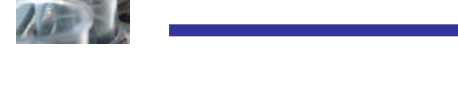

# 2.3.6. Set Reagents on Board During WL Programming

In the *Reagent* menu, the user can set reagents on board configuring manually or automatically by bar-code (when provided) the tray positions.

| Methods                                                                                                    |                                                                                       | Free                                                                 |                                                                                 |                    |
|----------------------------------------------------------------------------------------------------|---------------------------------------------------------------------------------------|----------------------------------------------------------------------|---------------------------------------------------------------------------------|--------------------|
| Methods Methods Methods ALT GPT ALT GPT ALT GPT ALT GPT Challen GPT ALT GPT Challen Total Challen Ars Cholesterol CK M8 CK Nak CK Nak CK NA CK NA CK | CRE<br>Reagent(s) Lot<br>R2 999900<br>R1 999900<br>2010/10<br>S99900 2010/10<br>Print | Free<br>Rgt. R1<br>Rgt. R2<br>Rgt R3<br>Unknown<br>No lot<br>Diluent | IGG<br>ALT<br>GGT<br>AST<br>AST<br>Mg<br>IS<br>EW Pb<br>Se UD<br>Se US<br>EW Pb | DBIL DBIL TBIL ALB |
| Selection in tray                                                                                                    | Optimize rgt tray for                                                                 | Empty rgt tray                                                       | EW Cvt<br>DIL                                                                   |                    |

1. If necessary, reset all the tray positions by clicking on the button Empty rgt tray:

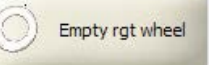

- 2. In the *Methods* window, click with the mouse on the method to be introduced in the tray.
- 3. In the *Reagents* window, click the mouse on the Reagent (R1, R2, etc.) and drag it to a position on the tray. The position is automatically allocated and saved in the configuration.
- 4. Enter the reagent lot and expiry date.
- 5. Place in the same manner the other reagents of the same method (if any).
- 6. Repeat the operations 3 to 6 for every method to be introduced in the tray.
- 7. To delete a method from the configuration, click and drag it out of the tray.
- 8. Select the command Next to exit the menu Reagents, and enter the menu Work List Summary.

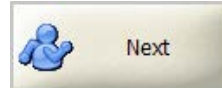

In case that reagents have been provided with proper bar-coding and the MIURA ONE includes the reader, the operator can simply place the reagent bottles on the reagent tray positions and then by clicking the button:

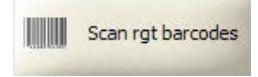

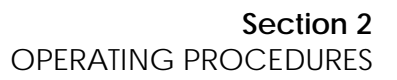

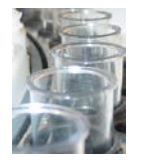

the system will auto-configure the reagent tray positions on the screen.

If the bar-codes are missing, the system can optimize the reagent tray by clicking the button:

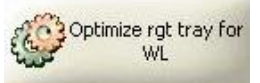

reagents needed for the actual work list to run will be positioned on the tray and the operator has only to fill the suggested positions.

The last reagent position is reserved for the diluent (more positions can be anyway used when needed).

More reagents, previously selected in the method window, can be automatically moved in the tray by clicking on the button

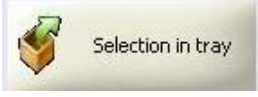

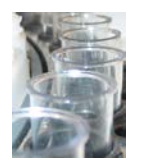

# 2.3.7. Running a Work List

In the *WL Summary* menu, the user can control samples, reagents, standards and controls to be positioned on the different trays. In the reagents window the system solutions will be highlighted in blue. The Work List to be run can be modified in the previous menus going back by the *Back* command.

|                                                                 |                                                                                                    | Samples                                                              |                                                                                                    | Reagents                                                                                                    |                                                                                                    |
|-----------------------------------------------------------------|----------------------------------------------------------------------------------------------------|----------------------------------------------------------------------|----------------------------------------------------------------------------------------------------|----------------------------------------------------------------------------------------------------|----------------------------------------------------------------------------------------------------|
| Position<br>1<br>2<br>3<br>4<br>5<br>5<br>6<br>7<br>7<br>8<br>9 | Sample Id<br>001-20090701<br>003-20090701<br>003-20090701<br>003-20090701<br>12345-sc<br>5T0<br>5T0<br>5T0<br>5T0<br>Q.C. | Info<br>386UE DBIL (32,800)<br>166 (100.000)<br>166 (0.000)<br>536UN | Position<br>1<br>2<br>3<br>4<br>5<br>6<br>7<br>7<br>8<br>9<br>10<br>11<br>12<br>13<br>14<br>15<br>16<br>17<br>18<br>19<br>20 | Method<br>TPP1<br>ALBR1<br>TBILR1<br>TBILR2<br>DBILR2<br>DBILR2<br>IGGR1<br>IGGR2<br>ALTR1<br>ALTR2<br>GGTR1<br>GGTR1<br>GGTR1<br>GGTR2<br>ALTR2<br>GGTR1<br>GGTR2<br>ALTR2<br>GGTR2<br>ALTR2<br>HQ1<br>DBILBCC<br>HQ1<br>DBILBCCC<br>HQ1<br>DBILBCCCC<br>DBILBCCCCC<br>DBILBCCCCCCCCCCCCCCCCCCCCCCCCCCCCCCCCCCC | Respect lot           340000           470000           969800           969800           969800           969800           969800           969800           969800           969800           969800           969800           969800           969800           969800           969800           969800           969800           969800           969800           969800           333300 |
|                                                                 |                                                                                                    |                                                                      |                                                                                                    |                                                                                                    |                                                                                                    |

- 1. In the Samples window check the congruence of sample tray positions for Sample, Standard and Controls and of values for eventual Calibration Curves.
- 2. In the *Reagents* window check the congruence with the tray of the reagent positions.
- 3. Select the command *Start Random* to run the working session in Random mode. In this case the program schedules the analysis sorted by sample,

💥 Start Random

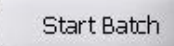

in alternative, select the command *Start Batch* to run the working session in Batch mode. In this case the software schedules the analysis sorted by method.

4. In the absence of any error message, the program starts the working session: the system loads the data, schedules the analysis and turns automatically on the *Status* page.

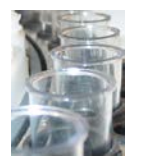

#### 2.3.8. Working Session

The *Status* Menu allows the user to control the instrument on-line during the working session. In the bottom-right of this window, the system displays the status of each scheduled analysis.

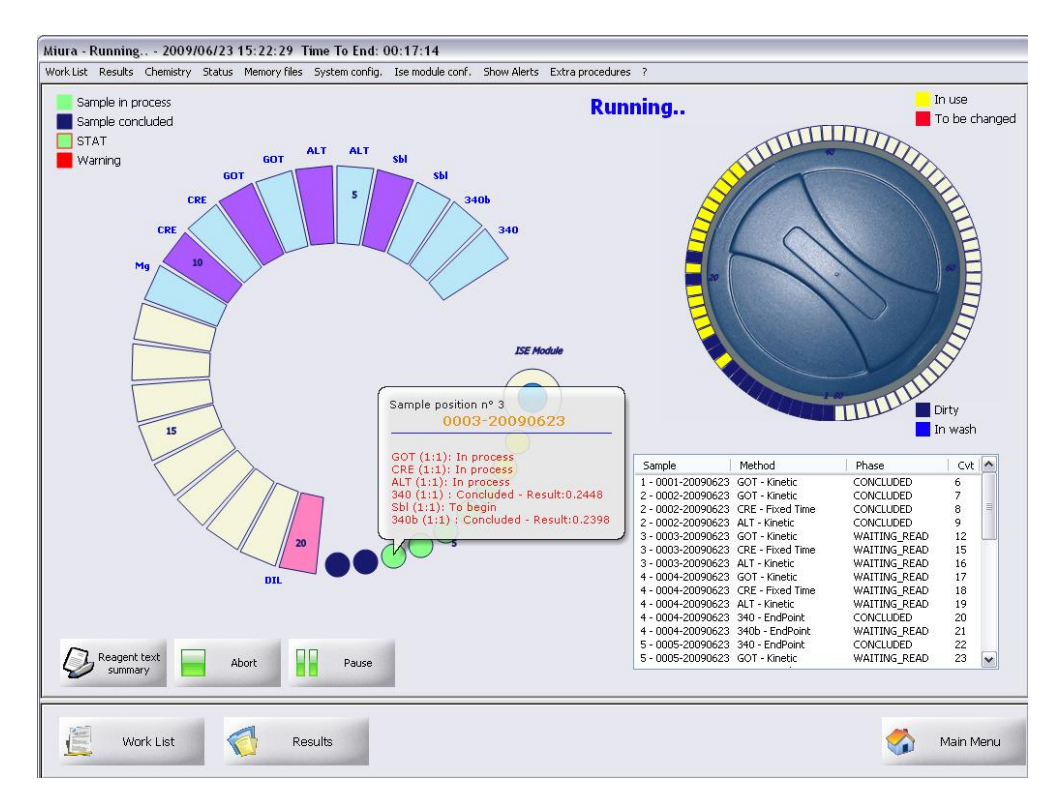

The user can perform congruent operative actions or enter other menus in the software while the working session is in progress.

Operative actions allowed in this Menu:

- to pause the instrument (it pauses sampling operations);
- to add STAT sample in the Work List in process (by entering the Work List menu);
- to add of one or more samples in the Work List in process (by entering the Work List menu);
- to replace empty reagent bottles;
- to extract, change and refill samples;
- to refill handle external tanks, in case of system notification;
- to stop and abort the current working session.

Actions allowed in other menus:

- to enter or to update data related to any patients;
- to add new samples in the current Work List;
- to display and to print results of concluded analyses;
- to operate in the Memory files Menu (Archive);

In the absence of system error messages, the user shall just wait until the working session is completed and than validate and print *all* the final Results from the *Results* Menu before running a new Work List.

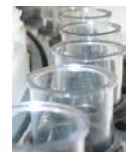

During the operation eventual warning and/or alarms will be alerted by a proper window always in fron of any menu. Warnings are highlighted in orange, alarms in red. Warnings/alarms highlighted are still active, the others have be overcame.

| Miura C   | ne - WAI                            | RNING - 2                                 | 009/06                        | /26 12:07:3                                        | 32                                                                  |                                            |               |         |              |
|-----------|-------------------------------------|-------------------------------------------|-------------------------------|----------------------------------------------------|---------------------------------------------------------------------|--------------------------------------------|---------------|---------|--------------|
| Work List | Results                             | Chemistry                                 | Status                        | Memory files                                       | System config.                                                      | Ise module conf.                           | Show Alerts   | Extra p | procedures ? |
|           | 2009/06/2<br>2009/06/2<br>2009/06/2 | 6 12:07;28;<br>6 10:17:13;<br>6 10:09:57: | 102-War<br>104-War<br>102-War | ning: Systemic<br>ning: Waste ta<br>ning: Systemic | solution is going t<br>nk is getting full, '<br>solution is going t | o finish<br>WAIT end of washir<br>o finish | ng before emp | X       | WARNING      |
|           |                                     |                                           | ٦                             |                                                    |                                                                     |                                            | ISE M         | odule   |              |
|           |                                     |                                           |                               |                                                    |                                                                     |                                            |               |         |              |

# 2.3.8.1. Pausing a Working Session

During a working session, the user can turn the system on Pause at any time (i.e.: to add samples or to refill bottles); of course this operation should be carried out only in case of needs because it slows the throughput.

The procedure to Pause the system has been described below:

1. Select the Command Pause to pause the instrument.

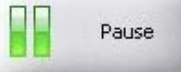

- 2. Wait Sampling Arm to complete the phase and to stop above the Washing Sink.
- 3. Open the protection defence and do the needed operations.
- 4. Close the protection defence.
- 5. Select the command Continue to start again the working session.

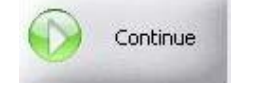

#### 2.3.8.2. Adding STAT Samples During a Run

The user can add urgent samples (STAT) at any time. The STAT sample can be placed in a free position of the sample tray (save and discharge concluded samples if more free positions are requested).

The procedure is the following:

- 1. Check if the needed number of free positions are available on the sample tray;
- If free positions are missing, open the *Results for patient* menu, validate the results of completed Samples and archive them.
   Note: whenever possible, the user should leave some positions on the sample tray free for STAT urgency.

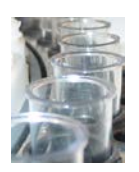

3. Select the Command Pause to pause the Instrument.

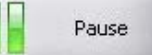

- 4. Wait Sampling Arm to complete their working phase and to stop above the Washing Sink.
- 5. Open the protection defence and introduce the STATs (urgent sample).
- 6. Close the protection defence.
- 7. Select the command Continue to start again the working session.

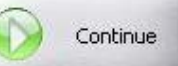

8. Select the command Work List to program the STAT.

| 100 |            |
|-----|------------|
| 3   | Work List  |
|     | OODIN LISE |

STAT

9. Program the analyses for the STAT and activate the priority selection STAT.

 $\bigcirc$ 

10. Select the command Next.

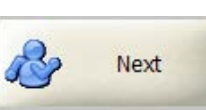

- 11. In the *Reagent* page add the missing reagent bottles if needed then select Next again and enter the *Work List Summary* menu.
- 12. Select the command Start Random or Start Batch according to the previous one..

🖇 🛛 Start Random

Start Batch

The system will then process the Urgent Sample as soon as possible and with the highest priority. Add and run also standard/calibrators if needed.

#### 2.3.8.3. Adding One or More Samples During a Run

The user can add one or more samples any time during a working session (continuous loading). Samples can be placed in free positions, or they can replace concluded samples that have already been archived.

The procedure is described below:

- 1. Check if the needed free positions are available on the sample tray.
- 2. If free positions are not enough, open the *Results for patient* menu, validate results and archive as many concluded samples as the positions required.
- 3. Select the Command Pause to pause the Instrument.

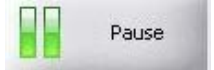

- 4. Wait for the sampling Arm to complete the phase and stop above Washing Sink.
- 5. Open the protection defence, take the completed samples out and replace them with the new samples.
- 6. Close the protection defence.
- 7. Select the command *Continue* to start again the working session.

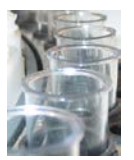

| 2 |          |
|---|----------|
|   | Continue |
|   |          |

13. Select the command Work List to program the new samples,

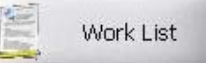

- 8. Program the analyses for the new samples.
- 9. Select the command Next,

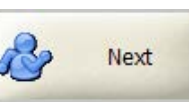

- 14. In the *Reagent* page add the missing reagent bottles if needed then select Next again and enter the *Work List Summary* menu.
- 15. Select the command Start Random or Start Batch according to the previous one.

Start Random

Start Batch

The system will process the new samples as soon as possible after completing the previous ones.

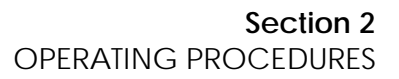

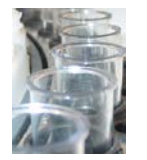

#### 2.3.9. Working Session Results

The *Results* menu allows the operator to handle and display all results obtained in the last working session or in the current run (for analyses concluded).

This section provides two menus:

- the menu to display all results grouped by patient (Results by Patient);
- the menu to display all results grouped by method (Results by Method).

The information about patients, whose analyses have been completed, can be printed and archived.

Note: the user must check the congruence of all results and then must validate them before they are filed or sent by L.I.S.

|                     |                |             |                   | Results by               | r patie | ent           |       |                                               |
|---------------------|----------------|-------------|-------------------|--------------------------|---------|---------------|-------|-----------------------------------------------|
| 016-20080915 Unk    | nown (Serum Ma | le)         |                   |                          | ~       |               |       |                                               |
|                     |                |             |                   |                          |         |               |       |                                               |
| ethod               | Status         | Result      | Reference values  | Notes                    | 0.D.    | Reagent blank | Fit   | Kin, / F.T. single OD readings                |
| ylace (111)         | Concluded      | New UN      | 03 80             |                          | -0.0037 | 0.0225        | 0.937 | 0.0152 0.0093 0.0067 0.0039 0.0060 0.0018     |
| cham Add 11:31      | Concluded      | 19.77 mg/dl | 7.00 10.00        | H                        | 0.0003  | 0.0255        |       |                                               |
| MR (1-1)            | Concluded      | 1.5 mg/ai   | 0.00.000          |                          | -0.0267 | 0.0380        | 0.971 | 0.0655 0.0614 0.0618 0.0571 0.0549 0.0537     |
| Nak [1:1]           | Concluded      | 121 U/      | 0.0               |                          | 0.0049  | 1.1040        | 0.988 | 1.0595 1.0633 1.0680 1.0683 1.0727 1.0769     |
| atinine Jaffe (1.1) | Concluded      | 5.41 mg/dl  | 0.40 · 1.30 via   | w Extended details       | 206     | 0.0291        |       | -0.0225 -0.0427                               |
| act Bilirubin (1:1) | Concluded      | 9.46 mg/dl  | 0.30 - 0.80       | In LACENDED DECENS       | B95     | 0.0281        | ****  |                                               |
| 2iif-1 (1:1)        | Concluded      | 1.0324 m    | 0.0000 - 0.01 Uer |                          | 72      | 0.0476        | -     |                                               |
| 201-2(1:1)          | Concluded      | mg/di       | 0.0000-0.0 100    | w kineuc /=: Iline graph | 42      | 0.7482        |       |                                               |
| Smp-2 (1:1)         | Concluded      | 0.1107 m    | 0.0000 - 0.0tros  | hear                     | 111127  | 0.0083        | -     |                                               |
| n ferene (1:1)      | Concluded      | 87.0 mg/dl  | 0.0 - 0.0         |                          | 0.0099  | 0.0199        |       |                                               |
| icosio (1:1)        | Concluded      | 201.0 mg/dl | 0.0 - 0.0         |                          | -0.0108 | 0.0254        |       |                                               |
| T GOT (1:1)         | Concluded      | 24.27 U/I   | 5.00 - 50.00      |                          | -0.0096 | 0.0990        | 0.999 | 0.0092 0.0042 -0.0027 -0.0095 -0.0136 -0.0213 |
| h Density Lip (1:1) | Concluded      | **** mg/dl  | 0.0 - 0.0         |                          | -0.0266 | 0.0158        |       |                                               |
| ase [1:1]           | Concluded      | 140.4 07    | 0.0-0.0           |                          | -0.0109 | -0.0216       | 0.991 | -0.0032-0.0061-0.0096-0.0133-0.0208-0.0247    |
| tal Bilinchin (1:1) | Concluded      | 9.2006 m    | 0.00.000          |                          | 0.0224  | 0.0134        | 1000  |                                               |
| tal Protein (1-1)   | Concluded      | 9.55 g/d    | 0.00.000          |                          | 0.0225  | 0.0043        |       |                                               |
| alycerides (1:1)    | Concluded      | 120.7 mg/dl | 70.0 - 180.0      |                          | -0.0223 | 0.0044        |       |                                               |
| mma GT (1:1)        | Concluded      | 106.2 U/I   | 10.0 - 55.0       | н                        | -0.0032 | 0.0053        | 0.981 | 0.0038 0.0017 0.0006 -0.0033 -0.0050 -0.0054  |
|                     |                |             |                   |                          |         |               |       |                                               |
| Store<br>concluded  | <b>-</b>       | rint 5      | Delete            | <b>B</b> Send results    | te.     |               |       | Export result Print lab report concluded      |

# 2.3.9.1. Filing a Concluded Patient

When *all* the analyses on a sample have been concluded, the patient data and results can be filed. The procedure is described below:

1. In the patients' pull down menu select the sample to be focused.

1 - 0016-20080915 Unknown (Serum Male)

~

- 2. Control the displayed results in order to validate them.
- 3. Select the command Store selected patient.

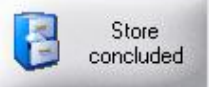

4. In the window that opens on the command above, choose the first and the last patient of the range whose results will be archived then click on the command *Store*. Also one patient at a time can be filed. On storing, the patient and its results

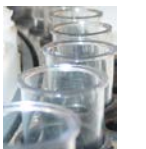

Y

¥

disappear from the *Result* menu – its position on the sample tray is free for a new sample).

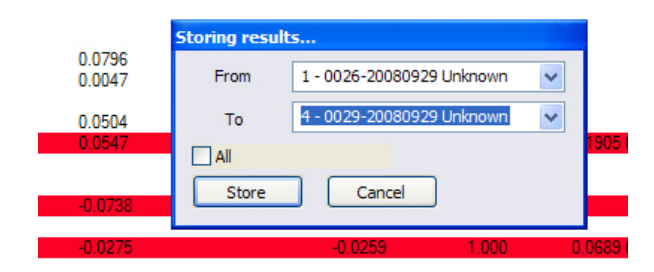

Note: only patients whose analyses have been completed can be moved to the archive.

# 2.3.9.2. Deleting Some Analyses' Results

When one or more analyses of a patient need to be deleted, the procedure is described below:

1. In the patients' pull down menu select the sample.

1 - 0016-20080915 Unknown (Serum Male)

- 2. Select the result to delete (left mouse button).
- 3. Right click the selection with the mouse and choose Delete.

| Method                 | Status    | Result         | Reference v  | Notes | 0.D.    |
|------------------------|-----------|----------------|--------------|-------|---------|
| Amylase (1:1)          | Concluded | View Extende   | ed details   |       | 0.0000  |
| Cholesterol (1:1)      | Concluded | Delete         |              |       | 0.0093  |
| CK MB (1:1)            | Concluded | View Kinetic / | F.Time graph |       | -0.0110 |
| CK Nak (1:1)           | Concluded | Repeat         |              |       | 0.0103  |
| Creatinine Jaffe (1:1) | Aborted   |                |              |       |         |

- 4. Confirm (only that result is deleted).
- 5. Repeat the procedure above for all results to be deleted.

Note: a deleted result is not filed in the archive and goes lost.

#### 2.3.9.3. Deleting a Sample and its Analyses' Result

When all analyses of a patient have to be deleted, the procedure is described below:

- 1. In the patients' pull down menu select the sample to be deleted.
  - 1 0016-20080915 Unknown (Serum Male)
- 2. Select the command Delete.

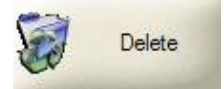

3. In the window that opens on the command above, choose the first and the last patient of the range whose results will be deleted then click on the command *Delete*. Also one patient at a time can be deleted. On deleting, the patient and its results disappear from the *Result* menu – its position on the sample tray is free for a new sample).

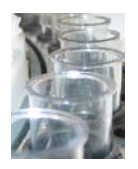

| Deleting res | ults                                                    |   |            |
|--------------|---------------------------------------------------------|---|------------|
| From         | 1 - 0026-20080929 Unknown                               | ~ | 190        |
| То           | 1 - 0026-20080929 Unknown                               | ~ |            |
|              | 1 - 0026-20080929 Unknown<br>2 - 0027-20080929 Unknown  |   | <b>368</b> |
| Delete       | 3 - 0028-20080929 Unknown<br>4 - 0029-20080929 Unknown  |   |            |
|              | 5 - 0030-20080929 Unknown                               |   |            |
|              | 6 - 0031-20080929 Unknown<br>7 - 0032-20080929 Unknown  |   |            |
|              | 8 - 0033-20080929 Unknown                               |   |            |
|              | 9 - 0034-20080929 Unknown<br>10 - 0035-20080929 Unknown |   |            |

Note: a deleted sample is not filed in the archive and goes lost.

# 2.3.9.4. Repetition of One or More Analysis

When a patient is concluded, the operator can repeat some of the methods if requested. The procedure is described below:

- 1. In the patients' pull down menu select the sample.
- 2. Select the method to repeat (left mouse button).
- 3. Right click the selection with the mouse and choose Repeat.
- 4. Confirm.
- 5. Repeat the procedure above for all results to be repeated.
- 6. Enter the *Repetitions* menu and select the new dilution ratio (if any) and click on *START* (Random o Batch).

#### Note: The repetition can be run for concluded tests only.

# 2.3.9.5. Printing Results

The user can print Result reports for each Patient.

The procedure is described below:

1. From the Result by Patient menu select the command Print.

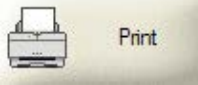

2. In the window that opens on the command above, choose the first and the last patient to be printed out then click on the command *Print*. Also one patient at a time can be printed.

|                       |                             | _   |
|-----------------------|-----------------------------|-----|
| <b>Printing patie</b> | nt reports                  |     |
| From                  | 1 - 0026-20080929 Unknown 🗸 | 190 |
| То                    | 1 - 0026-20080929 Unknown 🗸 |     |
| All Print             | Cancel                      | 968 |

3. On the other hand, in order to print a quick compact report for laboratory purposes, select the command *Print lab report*;

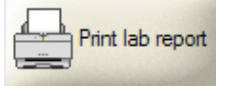

4. In the window that opens on the command above, choose the first and the last patient to be printed in the compact report then click on the command *Print*.

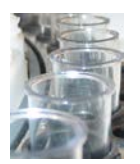

# 2.3.9.6. Calculation of Statistic Parameters

The user can run the automatic calculation of the statistic parameters on a set of equal analysis, in order to check the instrument precision.

The procedure is described below:

- 1. Enter the Results for Method menu and select the methods for the calculation.
- 2. Select the patients whose results have to be included in the calculation.
- 3. Select the command *Calc. C.V.*, the statistic values are displayed below the results window.

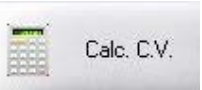

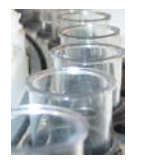

#### 2.3.10. Methods Control System

Using the Chemistry Menu and all its sub-menus, the user can handle reagent, standard and controls' data.

#### 2.3.10.1. Reagent Panel: Manual Configuration

The following procedure allows the manual creation of a panel concerning a reagent tray configuration:

1. Enter the Reagent menu.

| Methods                                                                                                    | GOT                                                                                | Free                                                         |                         |               |             |  |
|----------------------------------------------------------------------------------------------------|------------------------------------------------------------------------------------|--------------------------------------------------------------|-------------------------|---------------|-------------|--|
| Methods ALAT (GPT)<br>AlLAT (GPT)<br>Albumin BCG<br>Alk Phosf IFCC<br>Amylase<br>ASTI GOT<br>Calcium Ars<br>Cholesterol | Reagent(s)         Lot           R2         123400           R1         123400     | Rgt. R1<br>Rgt. R2<br>Rgt R3<br>Unknown<br>No lot<br>Diluent | YGT<br>GLU              | YGT CHO Ca G  | ALB ALT ALT |  |
| CK MB<br>CK Nak<br>Creatinine Jaffe<br>Direct Bilirubin<br>Gamma GT<br>Gat ss                                           | Reagent data           Lot         Exp. date (YYY           123400         2009/12 |                                                              | LDL 10                  |               |             |  |
| Glucosio Eliucosio<br>High Density Lip<br>Iron Ferene<br>LDH-IFCC<br>Lipase<br>Low Density Lipo<br>Magnesium Cal.       |                                                                                    |                                                              | Mg TBIL                 |               |             |  |
| Phosphate<br>Total Bilirubin<br>Total Protein<br>Triglycerides<br>Urea<br>Uric Acid<br>Ise CS<br>Ise UD<br>Studbe       | Print                                                                              |                                                              | TBIL 15<br>TP<br>Ise CS |               |             |  |
| Selection in tray                                                                                                    | Optimize rgt tray for (                                                            | Empty rgt tray                                               | EW Cvt                  | EW Prb<br>DIL |             |  |
|                                                                                                    |                                                                                    |                                                              |                         |               |             |  |

2. If necessary, reset all the tray positions by the command Empty rgt tray.

) Empty rgt wheel

- 3. In the *Methods* window, click with the mouse on the method to be introduced in the tray.
- 4. In the *Reagents* window, click the mouse on the Reagent (R1, R2 or R3) and drag it to the desired position on the tray aside. The position is registered and saved in the configuration.
- 5. Enter the reagent lot and expiry date.
- 6. Place in the same manner the other reagents of the same method (if any).
- 7. Repeat the operations 3 to 6 for every method to be introduced in the tray.
- 8. To delete a method from the configuration, click and drag it out of the tray.

More reagent bottles of the same method can be placed in the same panel: they must belong on the same lot.

The last reagent position is reserved for the Diluent bottle (more bottles can be anyway added if needed) that must always be on board.

Remember to place on the reagent tray also the following solutions:

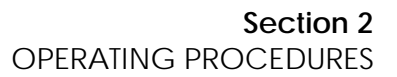

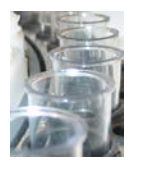

- EW Cvt: extra wash solution for cuvettes (used for cuvettes extra washing or in case of method restrictions to prevent interferences);
- EW Prb: extra wash solution for sampling probe (used for probe extra washing in case of method restrictions to prevent interferences);
- ISE CS: ISE Module cleaning solution (if the ISE is included in the system and enabled);
- ISE UD: ISE Module urine diluent (if the ISE is included in the system, it is enabled and urine must be processed).

# 2.3.10.2. Automatic Panel Configuration

The following procedure applies for instrument with Barcode reader only and it allows the automatic creation of a reagent panel configuration. It can be activated when all of the reagent bottles have proper barcode identification:

1. Enable the automatic barcode scanning activating the command *Scan rgt barcode*. The program will automatically update tray positions on the basis of the valid barcodes.

| Scan rgt barcodes |
|-------------------|
|                   |

2. Reagent lot numbers and expiry date must be introduced for each reagent.

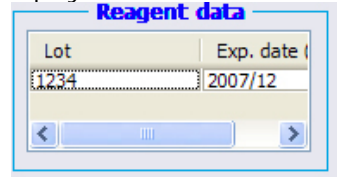

3. In case that some reagents have not been found, a manual loading or modification is always allowed.

More reagent bottles of the same method can be placed in the same panel: they must belong on the same lot.

The Diluent bottle must occupy the last reagent position (reserved).

# 2.3.10.3. Reagents Barcode Scanning

The command *Scan rgt barcode* allows the operator to run the automatic identification of the reagents loaded. The procedure has been described in the previous paragraph and is available with Barcode reader instrument option.

Note: the program can connect a method to a barcode read in the tray only if the barcode number has been saved in the database. This means that the program will identify only those reagents previously saved in the Methods Menu.

The following rules are valid:

- Only the reagents saved in *Methods* as "visible" are loaded in configuration and displayed in a colour corresponding to the reagent type (R1, R2 or R3);
- The reagents, whose barcode has been read but not found in the saved list, are displayed as *Unknown* (orange); a reagent can be manually given a position at a later time, following the procedure described in the paragraph above.

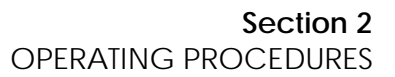

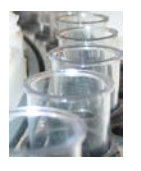

- The reagents without any barcode or those whose barcode has not been read, are assimilated to free positions; a reagent can be manually given a position at a later time, following the procedure described in the paragraph above.
- The reagents whose lot number has not been assigned are displayed in **yellow**.
- The diluent must have a barcode, and its position is the last one on the reagent tray section (more bottles can be anyway added).

#### 2.3.10.4. Reagent Lot Number Modification

The production Lot number can be entered or deleted by the operator for each of the reagents.

The procedure to introduce a lot number is the following:

1. Select the reagent whose lot number must be written.

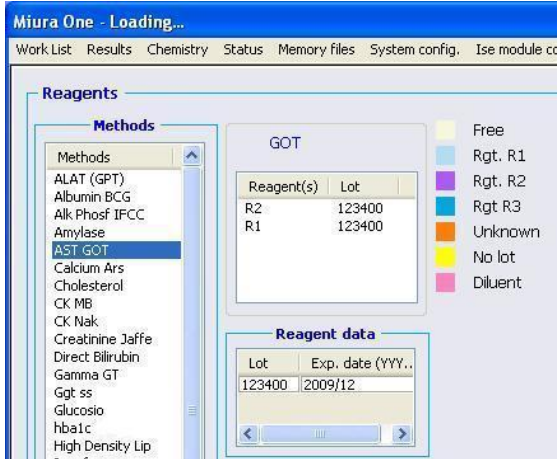

2. Double click the field lot and enter the Lot number.

To modify a lot follow the instructions below:

- 1. Select the Reagent whose lot must be modified;
- 2. Double click the field lot to be modified and enter the new lot number and the expiration date.

#### 2.3.10.5. Programming Profiles

The following procedure allows the Profile programming:

- 1. Enter the *Profiles* menu.
- 2. In the *Profile Name* field enter a name for the profile to create (or select the name of an existing profile to be modified).

| Profile name:      | Test #2 |  |
|--------------------|---------|--|
| Name               |         |  |
| Test #1<br>Test #2 |         |  |

3. Select the methods to be included in the profile.

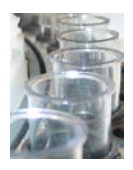

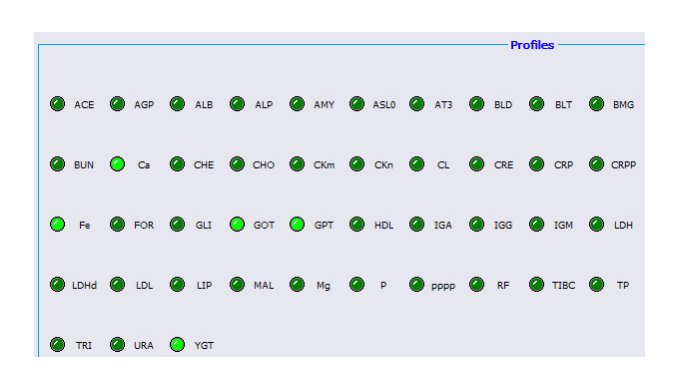

4. Select Save to save the profile with the name chosen (it will be visible in the Work List menu).

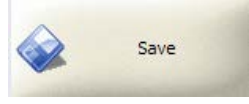

# 2.3.10.6. Deleting Profiles

The following procedure allows the profile deletion:

- 1. Enter the Profiles menu.
- 2. In the Profile Name select the profile to delete.
- 3. Click on Delete to delete the selected profile.

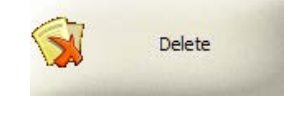

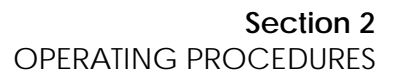

# 2.3.11. Working with Standards and Controls

The following paragraphs describes how to set standards/calibrators and Controls data.

| on i            | Lot   | Exp. d                                  | Nr. of Stan | Nr of re | p. Unit | Stability on b | Date 🔥           | Dil.ratio | Std value | 0.D.   | Reagent blank       |
|-----------------|-------|-----------------------------------------|-------------|----------|---------|----------------|------------------|-----------|-----------|--------|---------------------|
| 00              |       | [                                       | 0           | 1        | mq/dl   | 0              |                  | 1:1 7     | 12.5000   | 1.4866 | 0.6956              |
| 00              |       | ( ) ( ) ( ) ( ) ( ) ( ) ( ) ( ) ( ) ( ) | 0           | 1        | ma/dl   | 0              |                  | 1:1       | 8.7100    | 1.2473 | 0.6944              |
| LAT (GPT)       | 12345 | vvvv/mm                                 | 1           | 1        | - U/Î   | 0              | 2009/04/10 14:   | 1:1       | 5.5120    | 1.0276 | 0.0000              |
| k Phosf IECC    | lot   | YYYY/MM                                 | 2           | 1        | - U/I   | 'n             | 2008/08/06 18:   | 1:1       | 2,2300    | 0.6977 | 0.6964              |
| mvlase          | 5     | vvvv/mm                                 | 0           | 1        | ⊡ U/I   | 0              | 2008/07/01 16:   | 1:1       | 0.0010    | 0.4667 | 0.6628              |
| ST GOT          | 500   | vvvv/mm                                 | 1           | 1        | - 0/1   | Ō              | 2009/05/25 18:   |           |           |        |                     |
| alcium Ars      | 123   |                                         | 2           | 1        | ma/d    | n.             | 2009/04/02 10:   |           |           |        |                     |
| holesterol      | 12345 | vvvv/mm                                 | 1           | 1        | ma/d    | Ū.             | 2009/04/10 14:   |           |           |        |                     |
| KMB             | 1234  | vvvv/mm                                 | 2           | 1        | · U/I   | n              | 2009/04/02 10:   |           |           |        |                     |
| K Nak           |       |                                         | 2           | 1        | - U/I   | ň              | 2009/02/26 09:   |           |           |        |                     |
| reatinine laffe | 500   | www/mm                                  | 1           | 1        | mo/d    | ĺ.             | 2009/04/29 15    |           |           |        |                     |
| ress            | 000   | 111121000                               | 2           | 1        | mg/d    | in in          | 2008/04/09 17:   |           |           |        |                     |
| )-Diff-1        | 12345 | vvvv/mm                                 | 1           | 1        | ma/d    | ň              | 2009/04/10 14:   |           |           |        |                     |
| -Diff-2         |       | www/mm                                  | 1           | 1        | mg/d    | in .           | 2009/02/26 09*   |           |           |        |                     |
| irect Biliruhin | lot   | YYYY/MM                                 | 2           | 1        | mg/d    | 0              | 2009/02/26 09:   |           |           |        |                     |
| -Smn-1          | 12345 | voorv/mm                                | 1           | 1        | ma/d    | n              | 2009/04/10 14:   |           |           |        |                     |
| -Smn-2          | 20010 | www/mm                                  | 1           | 1        | mg/dl   | in .           | 2009/02/26 09:   | .u        |           |        |                     |
| Samma GT        | lot   | VVVV/MM                                 | 2           | 1        | - 11/I  | 0              | 2009/02/26 09:   | Easter    | Easter    | rain.  | Easter May          |
| ant co          | ioc   | www.inm                                 | 2           | 1        | - 101   | 0              | 2008/05/27 154   | Factor    | Factor    | 11001  | Factor Max          |
| lucosio         | 500   | VVVV/MM                                 | 1           | 1        | z ma/d  | 0              | 2000/05/29 00:   |           |           |        |                     |
| hale DIASVS     | lot   | VVVV/MM                                 | 5           | 1        | ¥ 96    | 0              | 2000/06/23 16:   |           |           |        |                     |
| ligh Density    | ior.  |                                         | 2           | 1        | mo/d    | 0              | 2009/00/25 10    |           |           |        |                     |
| ron ferene      | 500   |                                         | 1           | 1        | mg/d    | 0              | 2009/02/20 05:   | 1         |           |        |                     |
| DH-TECC         | 500   | · · · · · · · · ·                       | 2           | 1        | - 1 Ul  | 0              | 2005/01/25 15.   |           |           |        |                     |
| inaso           | 8     | Y                                       | 2           | 1        |         | 0              | 2000/02/26 004   |           |           |        |                     |
| ow Doncity      |       | www.lenen                               | 0           | 1        | maid    | 0              | 2009/02/20 09:   |           |           |        |                     |
| lognocium Col   | lot   | VVVVV (baba                             | 2           | 1        | mg/u    |                | 2007/11/00 10.0  |           |           |        |                     |
| lagnesium cai.  | iot   |                                         | 0           | 1        | mg/ul   | 0              | 2009/02/20 09.   |           |           |        |                     |
| otal Pilinubio  | lot   | VVVV (baba                              | 2           | 1        | mg/u    | 0              | 2000/12/04 13.   |           |           |        |                     |
| otal Distain    | ιοι   |                                         | 2           | 1        | ng/u    | 0              | 2009/02/20 09.   |           |           |        |                     |
| vialucoridos    | lot   | VVVVV (BABA                             | 6           | 1        | y/ui    | 0              | 2009/02/20 09.   |           |           |        |                     |
| rigiycenues     | iot   |                                         | 2           | 1        | mg/u    | 0              | 2009/02/20 09:   |           |           |        |                     |
| 100             |       | www.fmm                                 | 0           | 1        | - iui   | 0              | 2009/02/27 14:   |           |           |        | Print current calib |
| vic Acid        |       | YYYYJ11011                              | ILO.        | 14       | 0       | 10             | 2005/02/2/ 14. 🗸 |           |           |        | Results             |

#### 2.3.11.1. Mono-standard Methods

The following procedure allows the operator to include set standard values and/or factor for mono-standard methods:

1. In the Standards menu select the method in the left window.

| rk List Results  | Chemistr | y Status M | Aemory files Syst | em config. | Ise module | conf. Show Alerts | Extra procedures | ?   |           |           |        |               |
|------------------|----------|------------|-------------------|------------|------------|-------------------|------------------|-----|-----------|-----------|--------|---------------|
| Standards        |          |            |                   |            |            |                   |                  |     |           |           |        |               |
| Name             | Lot      | Exp. d     | Nr. of Stan       | Nr of re   | ep.   Unit | Stability on b    | Date             | ^   | Dil.ratio | Std value | O.D.   | Reagent blank |
| 630              |          |            | 0                 | 1          | 🔄 mg/dl    | 0                 |                  |     | 1:1       | 114.0000  | 0.5561 | 0.0827        |
| 700              | · ·      |            | 0                 | 1          | 🔄 mg/dl    | 0                 | ]                |     |           |           |        |               |
| ALAT (GPT)       | 12345    | vvvv/mm    | 1                 | 1          | - U/I      | 0                 | 2009/04/10 14:   |     |           |           |        |               |
| Alk Phosf IFCC   | lot      | YYYY/MM    | 2                 | 1          | IU/I       | 0                 | 2008/08/06 18:   | E I |           |           |        |               |
| Arnylase         |          | yyyy/mm    | 0                 | 1          | U/I        | 0                 | 2008/07/01 16:   |     |           |           |        |               |
| AST GOT          | 500      | vvvv/mm    | 1                 | 1          | - U/I      | 0                 | 2009/05/25 18:   |     |           |           |        |               |
| Calcium Ars      | 123      |            | 2                 | 1          | 🔄 mg/dl    | 0                 | 2009/04/02 10::  | :   |           |           |        |               |
| Cholesterol      | 12345    | yyyy/mm    | 1                 | 1          | 🔄 mg/dl    | 0                 | 2009/04/10 14:   |     |           |           |        |               |
| CK MB            | 1234     | yyyy/mm    | 2                 | 1          | U/I        | 0                 | 2009/04/02 10::  | _   |           |           |        |               |
| CK Nak           |          | 1000-1000- | 2                 | 1          | U/I        | 0                 | 2009/02/26 09:-  |     |           |           |        |               |
| Creatinine Jaffe | 500      | yyyy/mm    | 1                 | 1          | 🔄 mg/dl    | 0                 | 2009/04/29 15:   |     |           |           |        |               |
| CreSS            | ¢        | -          | 2                 | 1          | 🔄 mg/dl    | 0                 | 2008/04/09 17::  |     |           |           |        |               |
| D-Diff-1         | 12345    | vvvv/mm    | 1                 | 1          | 🔄 mg/dl    | 0                 | 2009/04/10 14:   |     |           |           |        |               |
| D-Diff-2         |          | vvvv/mm    | 1                 | 1          | mg/di      | 0                 | 2009/02/26 09:   |     |           |           |        |               |
| Direct Bilirubin | lot      | YYYY/MM    | 2                 | 1          | 🔄 mg/dl    | 0                 | 2009/02/26 09:   |     |           |           |        |               |
| D-Smp-1          | 12345    | vvvv/mm    | 1                 | 1          | 🔄 mg/dl    | 0                 | 2009/04/10 14:   |     |           |           |        |               |
| D-Smp-2          |          | vvvv/mm    | 1                 | 1          | 🔄 mg/dl    | 0                 | 2009/02/26 09:   |     |           |           |        |               |
| Gamma GT         | lot      | YYYY/MM    | 2                 | 1          | U/I        | 0                 | 2009/02/26 09:-  |     | Factor    | Factor    | min    | Factor Max    |
| Ggt ss           |          | yyyy/mm    | 2                 | 1          | - U/I      | 0                 | 2008/05/27 15:   |     | 204.998   | 0.000     |        | 0.000         |
| Glucosio         | 500      | YYYY/MM    | 1                 | 1          | 🔄 mg/dl    | 0                 | 2009/05/28 09:   |     |           |           |        |               |
| hba1c DIASYS     | lot      | YYYY/MM    | 5                 | 1          | ··· %      | 0                 | 2009/06/23 16:   |     |           |           |        |               |
| High Density     |          | ()         | 2                 | 1          | 🔄 mg/di    | 0                 | 2009/02/26 09:-  |     |           |           |        |               |
| Iron ferene      | 500      |            | 1                 | 1          | 🚬 mg/dl    | 0                 | 2009/04/29 15:   |     |           |           |        |               |

2. Just after selection, the right section of the display shows data: dilution ratio, standard value and factor related to the selected method.

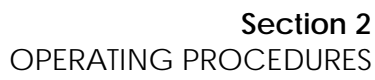

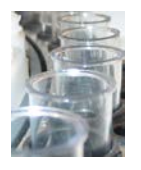

- 3. In the fields *Lot* and *Expiry date* enter the lot number and the date of expiration of the standard to be used. That information is given by the producer in the Standards or Calibrator kit.
- 4. In the field Nr. of Standard enter 1 (one) for monostandard.
- 5. In the field *Nr. of Repetition* select 1 (one shot) or 3 (for triplicate it repeats the standard 3 times taking the main of the two nearest results).
- 6. In the field *Stability on board* set the number of days for duration of the calibration on the system.
- 7. Leave the dilution ratio to 1:1 and in the *Std value* enter the value of the standard. If method standardization is not required this field can be left equal to 0 (in this case the factor value must be entered). The reference values are provided by the producer in the Standards or Calibrator technical sheets.
- 8. In the field *Factor* enter the value of the factor in case the standardization is not required. If method standardization is required this field can be left equal to 0 (in this case the program will automatically update the value). The Factor is kept in memory until the next manual or automatic modification.
- 9. Set values for Factor min and for Factor max in case a control over factor admissible range is wished.

Once the standard has been measured, the system overwrites automatically the following fields:

- *O.D.*, with the measured absorbance value.
- *Reagent Blank*, with the reagent blank value measured a machine cycle before the standard dispensation.
- Date, with the date and time of the last standardization.
- Factor, with the calculated factor value.

# 2.3.11.2. Multi-standard Methods

The following procedure allows the operator to include a method in the multi-standard method list and to set standard values and/or master curves

1. In the *Standards* menu select the method in the left window.

| rk List Results  | Chemistr | y Status M | 4emory files Syst | em config. | Ise module | conf. Show Alerts | Extra procedures ? |      |        |      |           |        |               |
|------------------|----------|------------|-------------------|------------|------------|-------------------|--------------------|------|--------|------|-----------|--------|---------------|
| Standards        |          |            |                   |            |            |                   |                    | Vi-s |        |      |           |        |               |
| Name             | Lot      | Exp. d     | Nr. of Stan       | Nr of re   | ep. Unit   | Stability on b    | Date 🔮             | •    | Dil.r. | atio | Std value | O.D.   | Reagent blank |
| 630              |          |            | 0                 | 1          | mg/dl      | 0                 |                    |      | 1:1    | 7    | 12.5000   | 1.4866 | 0.6956        |
| 700              |          |            | 0                 | 1          | mg/dl      | 0                 |                    |      | 1:1    | +    | 8.7100    | 1.2473 | 0.6944        |
| ALAT (GPT)       | 12345    | vvvv/mm    | 1                 | 1          | - U/I      | 0                 | 2009/04/10 14:     |      | 1:1    | T    | 5.5120    | 1.0276 | 0.0000        |
| Alk Phosf IFCC   | lot      | YYYY/MM    | 2                 | 1          | - U/I      | 0                 | 2008/08/06 18:     |      | 1:1    | Y    | 2.2300    | 0.6977 | 0.6964        |
| Amylase          |          | vvvv/mm    | 0                 | 1          | ─ U/I      | 0                 | 2008/07/01 16:     |      | 1:1    | Ŧ    | 0.0010    | 0.4667 | 0.6628        |
| AST GOT          | 500      | yyyy/mm    | 1                 | 1          | - U/I      | 0                 | 2009/05/25 18:     |      |        |      |           |        |               |
| Calcium Ars      | 123      |            | 2                 | 1          | 🔄 mg/dl    | 0                 | 2009/04/02 10::    |      |        |      |           |        |               |
| Cholesterol      | 12345    | vvvv/mm    | 1                 | 1          | 🔄 mg/dl    | 0                 | 2009/04/10 14:     |      |        |      |           |        |               |
| CK MB            | 1234     | vvvv/mm    | 2                 | 1          | - U/I      | 0                 | 2009/04/02 10::    |      |        |      |           |        |               |
| CK Nak           |          |            | 2                 | 1          | - U/I      | 0                 | 2009/02/26 09:     |      |        |      |           |        |               |
| Creatinine Jaffe | 500      | vvvv/mm    | 1                 | 1          | 🔄 mg/dl    | 0                 | 2009/04/29 15:     |      |        |      |           |        |               |
| CreSS            |          |            | 2                 | 1          | 🔄 mg/dl    | 0                 | 2008/04/09 17:     |      |        |      |           |        |               |
| D-Diff-1         | 12345    | vvvv/mm    | 1                 | 1          | 🔄 mg/dl    | 0                 | 2009/04/10 14:     |      |        |      |           |        |               |
| D-Diff-2         |          | vvvv/mm    | 1                 | 1          | mg/dl      | 0                 | 2009/02/26 09:     |      |        |      |           |        |               |
| Direct Bilirubin | lot      | YYYY/MM    | 2                 | 1          | 🔄 mg/dl    | 0                 | 2009/02/26 09:     |      |        |      |           |        |               |
| D-Smp-1          | 12345    | vvvv/mm    | 1                 | 1          | 🔄 mg/dl    | 0                 | 2009/04/10 14:     |      |        |      |           |        |               |
| D-Smp-2          |          | vvvv/mm    | 1                 | 1          | 🔄 mg/d     | 0                 | 2009/02/26 09:     |      |        |      |           |        |               |
| Gamma GT         | lot      | YYYY/MM    | 2                 | 1          | - U/I      | 0                 | 2009/02/26 09:     |      | Facto  | or   | Factor    | min    | Factor Max    |
| Ggt ss           |          | vvvv/mm    | 2                 | 1          | - U/I      | 0                 | 2008/05/27 15:     |      |        | 200  |           |        |               |
| Glucosio         | 500      | YYYY/MM    | 1                 | 1          | 🔄 mg/dl    | 0                 | 2009/05/28 09:     |      |        |      |           |        |               |
| hba1c DIASYS     | lot      | YYYY/MM    | 5                 | 1          | ~ %        | 0                 | 2009/06/23 16:     |      |        |      |           |        |               |
| High Density     |          |            | 2                 | 1          | 🔄 mg/dl    | 0                 | 2009/02/26 09:     |      | 12     |      |           |        |               |
| Iron forono      | 500      |            | -                 | 1          | - maid     | 0                 | 2000/04/20 15:     |      |        |      |           |        |               |

2. Just after selection, the right section of the display shows data: dilution ratios, standard value and factor related to the selected method.

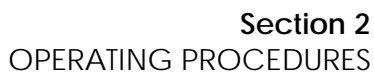

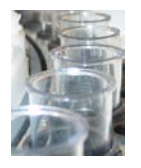

- 3. In the fields *Lot* and *Expiry date* enter the lot number and the date of expiration of the standard to be used. That information is given by the producer in the Standards or Calibrator kit.
- 4. In the field *Nr. of Standard* enter the number of points for a Calibration Curve for the multistandard. The number must be included between 2 and 8 points.
- 5. In the field *Nr. of Repetition* select 1 (one shot) or 3 (for triplicate it repeats any point of the curve 3 times taking the main of the two nearest results for each).
- 6. In the field *Stability on board* set the number of days for duration of the calibration on the system.
- 7. In the field *Std value* field of the most top row enter the value of the concentrated standard. When setting calibration curves the operator has always to write standard values, and then dilution ratios (if different from 1:1), in *decreasing order by descending* (from top down): that means, the greatest value on the top (i.e.: concentrated) to the lowest on the bottom (i.e.: saline @ zero concentration).
- 8. In the *Dil ratio* field enter the wished dilution ratio. The program updates automatically the diluted standard value when different from 1:1 with relation to the 1:1 highest value.
- 9. In the following rows, repeat steps above for all the lower dilution values required for the calibration curve construction.
- 10. When the last point to be set is the zero concentration (i.e.: saline) leave its dilution ratio = 1:1.

Before running the Work List the user must place the concentrated standards (1:1), in the correct positions of the sample tray.

In case the automatic dilution is not needed and pre-diluted standards are used, the user must place all pre-diluted standards in the correct positions of the sample tray.

Once standards have been measured, the system updates automatically the following fields:

- O.D., with the measured absorbance value;
- *Reagent Blank*, with the reagent blank value measured a run before the standard dispensation.

In order to set a master curve, that doesn't need any standardization, the user must enter also the OD values for the different concentrations.

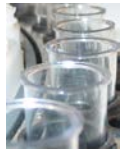

# 2.3.11.3. Entering Values for Controls (QC)

The following procedure allows the operator to enter values and parameters for QC sera:

| s                    | Control 1 (C1) Control 2 | (C2) Control 3             | 3 ( C3)                |                          |                |                          |               |                  |  |
|----------------------|--------------------------|----------------------------|------------------------|--------------------------|----------------|--------------------------|---------------|------------------|--|
| BCG                  | T                        | neoretical QC data         | a                      | QC results               |                |                          |               |                  |  |
|                      | Name                     | Lot Exp. date<br>(YYYY/MM) |                        | Results<br>132 umol/l    | Notes          | Date 2009/06/22          | O.D.          | Reagent lot      |  |
| Direct<br>Total      | NORMAL                   | 536UN                      | 2012/01                | 134 umol/l<br>131 umol/l | Blank<br>Blank | 2009/06/19 2009/06/18    | 0.1083        | 989800<br>989800 |  |
| n Ars<br>iterol<br>k | Min                      | Average                    | Max                    | 332 umol/l<br>130 umol/l |                | 2009/06/17<br>2009/06/15 | 0.2081 0.0865 | 989800<br>989800 |  |
|                      | 120.000                  | 150.000                    | 180.000                | 158 umol/l<br>125 umol/l |                | 2009/06/11<br>2009/06/10 | 0.1460 0.1149 | 989800<br>989800 |  |
| GT                   |                          |                            |                        | 142 umol/l<br>141 umol/l |                | 2009/06/09<br>2009/06/08 | 0.1308        | 989800<br>989800 |  |
| d                    |                          |                            |                        | 142 umol/l<br>140 umol/l |                | 2009/06/05<br>2009/06/04 | 0.1310        | 989800<br>989800 |  |
| u l                  |                          | Save                       |                        | 161 umol/i               |                | 2004/06/03               | 0.1486        | 989800           |  |
| Na                   |                          | Citorian I                 |                        |                          |                |                          |               |                  |  |
| um Cai.<br>irous     | Min                      | - Real QC data -           | Max                    |                          |                |                          |               |                  |  |
| reactiv              | 0.000                    |                            |                        |                          |                |                          |               |                  |  |
| ides                 | 0,000                    | 0.000                      | 0.000                  |                          |                |                          |               |                  |  |
|                      |                          |                            | Calculate values       |                          |                |                          |               |                  |  |
|                      |                          |                            |                        |                          |                |                          |               |                  |  |
|                      | QC results Vs R          | ieal 🎱 QC i                | results Vs Theoretical |                          |                |                          |               |                  |  |
|                      | -                        |                            |                        |                          |                |                          |               |                  |  |
|                      | Levy Jenning:            |                            | Print                  |                          |                |                          |               |                  |  |
|                      |                          |                            |                        |                          |                |                          |               |                  |  |
| .,                   |                          |                            |                        |                          |                |                          |               |                  |  |
|                      |                          |                            |                        |                          |                |                          |               |                  |  |

- 1. In the Q.C. menu, select the method whose control values and data have to be filled.
- 2. Select Control 1 tab, or Control 2 tab or Control 3 tab.
- 3. Enter or modify the following data: name, lot number, exp. date, minimum value, theoretical value and maximum value (lot number must be always present).
- 4. Select the command Save to save the data just entered.

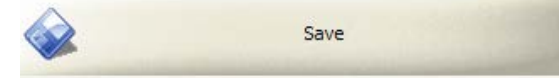

5. Repeat the steps above for the other tabs if required.

The minimum, theoretical and maximum values are reported in the technical documentation of the Control (QC) serum.

# 2.3.11.4. Viewing Levy-Jennings Graphs and Printing QC Values

The following procedure allows the operator to view Levy-Jennings graph of a QC series of values:

- 1. In the Q.C. menu, select the method whose control values and data have to be filled.
- 2. Select Control 1 tab, or Control 2 tab or Control 3 tab.
- 3. Click on command *Calculate values* to compute and to show the Real QC data calculated over QC results; fields *min*, *average* and *max* will be filled if more then two QC results are available.

Calculate values

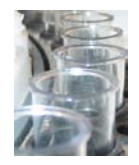

These fields are different from the ones above because they do not show the theoretical values given on the technical sheet but just the values calculated over the QC results of the instrument; such values give the feeling of the system trend.

4. In order to show Levy-Jennings graph, select Real or Theoretical

|              |                                                                                                    | QC res                                                      | sults Vs Real | 🙆 QC re | sults Vs Theoretical |
|--------------|----------------------------------------------------------------------------------------------------|-------------------------------------------------------------|---------------|---------|----------------------|
| click on the | e command                                                                                                    |                                                             | Levy J        | ennings |                      |
| to get       | C1 Levey-Jennings Graphic -                                                                                                    | QC results Vs Real                                          |               |         |                      |
|              | NORMAL<br>536UN<br>3° 5D + 525.797<br>2° 5D + 269.076<br>1° 5D + 212.395<br>MEAN 155.635<br>1° 5D - 98.914<br>2° 5D - 42.193<br>3° 5D - 42.193<br>3° 5D - 42.193<br>3° 5D - 42.193<br>3° 5D - 42.193<br>3° 5D - 56.721<br>INAC. (%) 3.756<br>C.V. (%) 56.445 | 3 SD+<br>2 SD+<br>1 SD+<br>1 SD-<br>1 SD-<br>2 SD-<br>3 SD- | • • • •       |         |                      |

showing Controls results over Real or Theoretical QC data.

5. To print the data reported in the QC Results window, click on the command Print

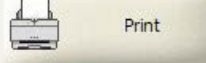

and choose if to include or not the graph in the print.

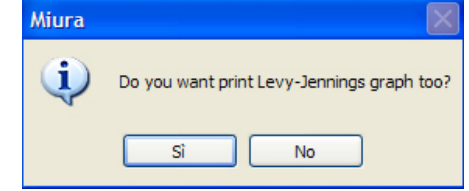

The printed out report data contents depends on the previous selection: Real or Theoretical.

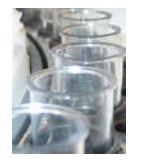

#### 2.3.12. Memory Files - Database

The *Memory files* menu allows the operator to handle and to display all results previously filed for samples, standards and controls.

The user can run a result research in the database by entering any combination of the searching keys.

# 2.3.12.1. Searching and Handling Patient Results

The User can run a patient search (by last name, date, IDcode or combination) in the database, in order to display, check and print the patient's analysis results or modify patients' data. The procedure is described below:

| Unknown<br>Unknown<br>Unknown<br>Unknown<br>Unknown<br>Unknown<br>Unknown | Unknown<br>Unknown<br>Unknown<br>Unknown<br>Unknown<br>Unknown                                                                                                    | Sample 10<br>0001-20080505<br>0002-20080505<br>0003-20080505<br>0004-20080505<br>0005-20080505                                                                                                    | Abumin BCG (1:1)<br>Abumin BCG (1:1)<br>Abumin BCG (1:1)<br>Abumin BCG (1:1)                                                                                                    | 4.45 g/dl<br>4.52 g/dl<br>4.55 g/dl<br>4.65 g/dl                                                                                                    | 0.000 - 0.000<br>0.000 - 0.000<br>0.000 - 0.000<br>0.000 - 0.000                                                                                                    | 400<br>400<br>400                                                                                                    | 1.4489<br>1.4715<br>1.4815                                                                                                    | 0.1804<br>0.2117<br>0.1932                                                                                                    | Out of nor<br>Out of nor<br>Out of nor                                                                                                    |
|---------------------------------------------------------------------------|----------------------------------------------------------------------------------------------------|----------------------------------------------------------------------------------------------------|----------------------------------------------------------------------------------------------------|----------------------------------------------------------------------------------------------------|----------------------------------------------------------------------------------------------------|----------------------------------------------------------------------------------------------------|----------------------------------------------------------------------------------------------------|----------------------------------------------------------------------------------------------------|----------------------------------------------------------------------------------------------------|
| Unknown<br>Unknown<br>Unknown<br>Unknown<br>Unknown<br>Unknown<br>Unknown | Unknown<br>Unknown<br>Unknown<br>Unknown<br>Unknown<br>Unknown                                                                                                    | 0001-20080505<br>0002-20080505<br>0003-20080505<br>0004-20080505<br>0005-20080505                                                                                                    | Albumin BCG (1:1)<br>Albumin BCG (1:1)<br>Albumin BCG (1:1)<br>Albumin BCG (1:1)                                                                                                    | 4.45 g/dl<br>4.52 g/dl<br>4.55 g/dl<br>4.65 g/dl                                                                                                    | 0.000 - 0.000<br>0.000 - 0.000<br>0.000 - 0.000                                                                                                    | 400<br>400<br>400                                                                                                    | 1.4489<br>1.4715<br>1.4815                                                                                                    | 0.1804<br>0.2117<br>0.1932                                                                                                    | Out of nor<br>Out of nor                                                                                                    |
| Unknown<br>Unknown<br>Unknown<br>Unknown<br>Unknown<br>Unknown            | Unknown<br>Unknown<br>Unknown<br>Unknown<br>Unknown                                                                                                    | 0002-20080505<br>0003-20080505<br>0004-20080505<br>0005-20080505                                                                                                    | Abumin BCG (1:1)<br>Abumin BCG (1:1)<br>Abumin BCG (1:1)                                                                                                    | 4.55 g/d<br>4.65 g/d                                                                                                    | 0.000 - 0.000                                                                                                    | 400                                                                                                    | 1.4/15                                                                                                    | 0.1932                                                                                                    | Out of nor                                                                                                    |
| Unknown<br>Unknown<br>Unknown<br>Unknown                                  | Unknown<br>Unknown<br>Unknown                                                                                                    | 0003-20080505<br>0004-20080505<br>0005-20080505                                                                                                    | Abumin BCG (1:1)<br>Abumin BCG (1:1)                                                                                                    | 4.65 g/d                                                                                                    | 0.000-0.000                                                                                                    | 400                                                                                                    | 1.4013                                                                                                    | 0.1952                                                                                                    |                                                                                                    |
| Unknown<br>Unknown<br>Unknown                                             | Unknown<br>Unknown                                                                                                    | 0005-20080505                                                                                                    | Abumin BCG (1:1)                                                                                                    | 4.03 U/U                                                                                                    |                                                                                                    | 400                                                                                                    | 1 5140                                                                                                    | 0 1014                                                                                                    | Outofree                                                                                                    |
| Unknown<br>Unknown                                                        | Unknown                                                                                                    | 0003-20000303                                                                                                    | the second second second second second second second second second second second second second second second se                                                                                                    | 4 47 o/d                                                                                                    | 0.000 - 0.000                                                                                                    | 400                                                                                                    | 1 4549                                                                                                    | 0.2000                                                                                                    | Outofnor                                                                                                    |
| Unknown                                                                   |                                                                                                    | 0001-20080505                                                                                                    | ALP DEA (1:1)                                                                                                    | 169.03114                                                                                                    | 80.000 - 160.000                                                                                                    | 364                                                                                                    | 0.0615                                                                                                    | 0.5032                                                                                                    | Out of nor                                                                                                    |
|                                                                           | Unknown                                                                                                    | 0002-20080505                                                                                                    | ALP DEA (1:1)                                                                                                    | 175, 43 U/I                                                                                                    | 80.000 - 160.000                                                                                                    | 364                                                                                                    | 0.0638                                                                                                    | 0.5019                                                                                                    | Out of nor                                                                                                    |
| Unknown                                                                   | Unknown                                                                                                    | 0003-20080505                                                                                                    | ALP DEA (1:1)                                                                                                    | 172.66 U/I                                                                                                    | 80.000 - 160.000                                                                                                    | 364                                                                                                    | 0.0628                                                                                                    | 0.4861                                                                                                    | Out of nor                                                                                                    |
| Unknown                                                                   | Unknown                                                                                                    | 0004-20080505                                                                                                    | ALP DEA (1:1)                                                                                                    | 180.61 U/I                                                                                                    | 80.000 - 160.000                                                                                                    | 364                                                                                                    | 0.0657                                                                                                    | 0.6082                                                                                                    | Blank out c                                                                                                    |
| Unknown                                                                   | Unknown                                                                                                    | 0005-20080505                                                                                                    | ALP DEA (1:1)                                                                                                    | 165.35 U/I                                                                                                    | 80.000 - 160.000                                                                                                    | 364                                                                                                    | 0.0601                                                                                                    | 0.4927                                                                                                    | Out of nor                                                                                                    |
| Unknown                                                                   | Unknown                                                                                                    | 0001-20080505                                                                                                    | AST GOT (1:1)                                                                                                    | 41.35 U/I                                                                                                    | 5.000 - 50.000                                                                                                    | 366                                                                                                    | -0.0237                                                                                                    | 1.3388                                                                                                    |                                                                                                    |
| Unknown                                                                   | Unknown                                                                                                    | 0002-20080505                                                                                                    | AST GOT (1:1)                                                                                                    | 43.24 U/I                                                                                                    | 5.000 - 50.000                                                                                                    | 366                                                                                                    | -0.0248                                                                                                    | 1.3465                                                                                                    |                                                                                                    |
| Unknown                                                                   | Unknown                                                                                                    | 0003-20080505                                                                                                    | AST GOT (1:1)                                                                                                    | 42.49 U/I                                                                                                    | 5.000 - 50.000                                                                                                    | 366                                                                                                    | -0.0243                                                                                                    | 1.3536                                                                                                    |                                                                                                    |
| Unknown                                                                   | Unknowp                                                                                                    | 0004-20080505                                                                                                    | AST GOT (1:1)                                                                                                    | 43.14 U/I                                                                                                    | 5.000 - 50.000                                                                                                    | 366                                                                                                    | -0.0247                                                                                                    | 1.3499                                                                                                    | de la centre                                                                                                    |
| Unknown                                                                   | Unknow                                                                                                    | Delete                                                                                                    | AST GOT (1:1)                                                                                                    | 40.25 U/I                                                                                                    | 5.000 - 50.000                                                                                                    | 366                                                                                                    | -0.0231                                                                                                    | 1.3569                                                                                                    | 121012                                                                                                    |
| Unknown                                                                   | Unknow                                                                                                    | Show details                                                                                                    | Calcium Ars (1:1)                                                                                                    | 10.27 mg/dl                                                                                                    | 7.000 - 10.000                                                                                                    | 396                                                                                                    | 0.3782                                                                                                    | 0.8149                                                                                                    | Out of nor                                                                                                    |
| 05 Unknown                                                                | Unknown                                                                                                    | 0002-20000305                                                                                                    | -Calcum Ars (1:1)                                                                                                    | 9.37 mg/di                                                                                                    | 7.000 - 10.000                                                                                                    | 396                                                                                                    | 0.3452                                                                                                    | 0.8303                                                                                                    | Error in sta                                                                                                    |
| Unknown                                                                   | Unknown                                                                                                    | 0003-20080505                                                                                                    | Calcium Ars (1:1)                                                                                                    | 9.49 mg/di                                                                                                    | 7.000 - 10.000                                                                                                    | 390                                                                                                    | 0.3497                                                                                                    | 0.8000                                                                                                    | Error in sta                                                                                                    |
| Unknown                                                                   | Linknown                                                                                                    | 0004-20080505                                                                                                    | Calcium Ars (1:1)                                                                                                    | 9.36 mg/dl                                                                                                    | 7.000 - 10.000                                                                                                    | 204                                                                                                    | 0.3446                                                                                                    | 0.9226                                                                                                    | Error in st                                                                                                    |
| Unknown                                                                   | Linknown                                                                                                    | 0001-20080505                                                                                                    | Cholenterol (1:1)                                                                                                    | 114 00                                                                                                    | 0.000 - 0.000                                                                                                    | 200                                                                                                    | 0.0000                                                                                                    | 0.0729                                                                                                    | Black out o                                                                                                    |
| 05 Unknown                                                                | Linknown                                                                                                    | 0002-20080505                                                                                                    | Cholesterol (1:1)                                                                                                    | 110.52                                                                                                    | 0.000 - 0.000                                                                                                    | 399                                                                                                    | 0.2742                                                                                                    | 0.0722                                                                                                    | Blank out c                                                                                                    |
| Unknown                                                                   | Unknown                                                                                                    | 0003-20080505                                                                                                    | Cholesterol (1:1)                                                                                                    | 117.39                                                                                                    | 0.000 - 0.000                                                                                                    | 399                                                                                                    | 0.2913                                                                                                    | 0.0552                                                                                                    | Out of nor                                                                                                    |
| Unknown                                                                   | Unknown                                                                                                    | 0004-20080505                                                                                                    | Cholesterol (1:1)                                                                                                    | 119.85                                                                                                    | 0.000 - 0.000                                                                                                    | 399                                                                                                    | 0.2974                                                                                                    | 0.0669                                                                                                    | Out of nor                                                                                                    |
| Unknown                                                                   | Unknown                                                                                                    | 0005-20080505                                                                                                    | Cholesterol (1:1)                                                                                                    | 116.51                                                                                                    | 0.000 - 0.000                                                                                                    | 399                                                                                                    | 0.2891                                                                                                    | 0.0667                                                                                                    | Out of nor                                                                                                    |
| Unknown                                                                   | Unknown                                                                                                    | 0001-20080505                                                                                                    | Creatinine (1:1)                                                                                                    | 1.33 mg/dl                                                                                                    | 0.400 - 1.300                                                                                                    | 398                                                                                                    | 0.0673                                                                                                    | 0.2001                                                                                                    | Blank out c                                                                                                    |
| Unknown                                                                   | Unknown                                                                                                    | 0002-20080505                                                                                                    | Creatinine (1:1)                                                                                                    | 1.21 mg/dl                                                                                                    | 0.400 - 1.300                                                                                                    | 398                                                                                                    | 0.0610                                                                                                    | 0.2097                                                                                                    | Blank out (                                                                                                    |
| Unknown                                                                   | Unknown                                                                                                    | 0003-20080505                                                                                                    | Creatinine (1:1)                                                                                                    | 1.17 mg/di                                                                                                    | 0.400 - 1.300                                                                                                    | 398                                                                                                    | 0.0589                                                                                                    | 0.1923                                                                                                    |                                                                                                    |
| Unknown                                                                   | Unknown                                                                                                    | 0004-20080505                                                                                                    | Creatinine (1:1)                                                                                                    | 1.19 mg/di                                                                                                    | 0.400 - 1.300                                                                                                    | 398                                                                                                    | 0.0601                                                                                                    | 0.1942                                                                                                    |                                                                                                    |
| Unknown                                                                   | Unknown                                                                                                    | 0005-20080505                                                                                                    | Creatnine (1:1)                                                                                                    | 1.18 mg/dl                                                                                                    | 0.400 - 1.300                                                                                                    | 398                                                                                                    | 0.0593                                                                                                    | 0.1950                                                                                                    |                                                                                                    |
| Unknown                                                                   | Unknown                                                                                                    | 0001-20080505                                                                                                    | Gamma GT (1:1)                                                                                                    | 39.69 U/I                                                                                                    | 10.000 - 55.000                                                                                                    | 298                                                                                                    | 0.0343                                                                                                    | 1.0254                                                                                                    | Blank out (                                                                                                    |
| Unknown                                                                   | Linknown                                                                                                    | 0002.20080505                                                                                                    | Camma (CT (1+1)                                                                                                    | NTI AN OF                                                                                                    | 10 000 - 55 000                                                                                                    | 709                                                                                                    | u 0333                                                                                                    | 1 0764                                                                                                    | Flank out /                                                                                                    |
| ] (<br>] (                                                                | Urknown<br>Urknown<br>Urknown | Ukirowa Ukirowa Ukirowa<br>Ukirowa Ukirowa<br>Ukirowa Ukirowa | Urknown         Urknown         Urknown         0012-0035055           Urknown         Urknown         0022-0035055         Urknown         0022-0035055           Urknown         Urknown         Urknown         0022-0035055         Urknown         0022-0035055           Urknown         Urknown         Urknown         Debate         Urknown         Urknown         0032-0035055           Urknown         Urknown         Urknown         0032-00305055         Urknown         Debate           05         Urknown         Urknown         0032-00305055         Urknown         0032-00305055         Urknown         0032-00305055         Urknown         0022-00305055         Urknown         Urknown         0022-00305055         Urknown         0012-00305055         Urknown         Urknown         0022-00305055         Urknown         0012-00305055         Urknown         Urknown         0012-00305055         Urknown         Urknown         0012-00305055         Urknown         Urknown         0012-00305055         Urknown         Urknown         0012-00305055         Urknown         Urknown         0012-00305055         Urknown         Urknown         0012-00305055         Urknown         Urknown         0012-00305055         Urknown         Urknown         0012-00303055         Urk | Urknown         Urknown         001-20030555         AST GOT (1:1)           Urknown         Urknown         002-20030555         AST GOT (1:1)           Urknown         Urknown         003-20030555         AST GOT (1:1)           Urknown         Urknown         003-20030555         AST GOT (1:1)           Urknown         Urknown         Odd         Dodd           05         Urknown         Drefer         AST GOT (1:1)           Urknown         Urknown         Dodd         Dadd           05         Urknown         Dodd         Dodd         Dadd           05         Urknown         Urblown         Dodd         Dodd         Dodd           05         Urknown         Urblown         Dodd         Dodd         Dodd         Ddd           05         Urknown         Urblown         Dodd         Dodd         Ddd         Dddd         Ddd         Dddd <td>Urkinovim         Urkinovim         0001-20089505         AST GOT (1:1)         41.35 U/l           Urkinovim         Urkinovim         0002-20089505         AST GOT (1:1)         43.24 U/l           Urkinovim         Urkinovim         0002-20089505         AST GOT (1:1)         43.24 U/l           Urkinovim         Urkinovim         0003-20089505         AST GOT (1:1)         43.24 U/l           Urkinovim         Urkinovim         0004-20089505         AST GOT (1:1)         43.24 U/l           Urkinovim         Urkinovim         Observations         AST GOT (1:1)         43.24 U/l           Urkinovim         Urkinovim         Observations         AST GOT (1:1)         40.25 U/l           05         Urkinovim         Urkinovim         Observations         Calcum Arx (1:1)         9.37 mg/d           05         Urkinovim         Urkinovim         Observations         Calcum Arx (1:1)         9.37 mg/d           05         Urkinovim         Urkinovim         Observations         Calcum Arx (1:1)         9.37 mg/d           05         Urkinovim         Urkinovim         Observations         Calcum Arx (1:1)         9.37 mg/d           05         Urkinovim         Urkinovim         Observations         Chalum Arx (1:1)         9.37 mg/d</td> <td>Urknown         Urknown         001-2008055         AST GOT (1:1)         41.35 U/I         5.000 - 50.000           Urknown         002-2008055         AST GOT (1:1)         43.24 U/I         5.000 - 50.000           Urknown         003-2008055         AST GOT (1:1)         43.24 U/I         5.000 - 50.000           Urknown         003-2008055         AST GOT (1:1)         43.14 U/I         5.000 - 50.000           Urknown         Odd-Sollow         Shord details         AST GOT (1:1)         43.14 U/I         5.000 - 50.000           Urknown         Delac         AST GOT (1:1)         43.14 U/I         5.000 - 50.000           Difficionn         Urknown         Delac         AST GOT (1:1)         10.27 mg/d         7.000 - 10.000           Urknown         003-2008055         Calcum Ars (1:1)         9.3 mg/d         7.000 - 10.000         10.000           Urknown         003-2008055         Calcum Ars (1:1)         9.3 mg/d         7.000 - 10.000         10.000           Urknown         003-2008055         Calcum Ars (1:1)         9.3 mg/d         7.000 - 10.000         10.000         10.000         10.000         10.000         10.000         10.000         10.000         10.000         10.000         10.000         10.000         10.000         <t< td=""><td>Urhrown         Urknown         001-2008955         ATT GOT (1:1)         41.215 U/l         5.000 - 50.000         366           Urhrown         Urknown         0002-2008955         ATT GOT (1:1)         43.24 U/l         5.000 - 50.000         366           Urhrown         Urknown         0002-2008955         ATT GOT (1:1)         43.24 U/l         5.000 - 50.000         366           Urhrown         Urknown         Colds-20089055         ATT GOT (1:1)         43.14 U/l         5.000 - 50.000         366           Urhrown         Urknown         Colds-2001000         ATT GOT (1:1)         43.14 U/l         5.000 - 50.000         366           Urhrown         Delat         ATT GOT (1:1)         43.14 U/l         5.000 - 50.000         366           Difficionn         Urknown         Delat         ATT GOT (1:1)         40.25 U/l         5.000 - 50.000         366           Difficionn         Urknown         003-2008955         Calum Ars (1:1)         9.37mg/d         7.000 - 10.000         396           Urhrown         Urknown         003-2008955         Calum Ars (1:1)         9.37mg/d         7.000 - 10.000         396           Urhrown         Urknown         003-2008955         Calum Ars (1:1)         9.37mg/d         7.000 - 10.000</td><td>Urknown         Urknown         Ool:2008305         AST GOT (1:)         41.35 U/l         5000         586         -0.0237           Urknown         Oriza008305         AST GOT (1:)         43.24 U/l         5.000         586         -0.0248           Urknown         Oriza008305         AST GOT (1:)         43.24 U/l         5.000         586         -0.0248           Urknown         Oriza008305         AST GOT (1:)         43.14 U/l         5.000         586         -0.0248           Urknown         Oriza008305         AST GOT (1:)         43.14 U/l         5.000         586         -0.0247           Urknown         Delet         Exturm Kr GOT (1:)         43.14 U/l         5.000         586         -0.0247           Urknown         Delet         Exturm Kr GOT (1:)         43.14 U/l         5.000         586         -0.0247           Urknown         Ool&lt;20080055</td>         Calcum Arx (1:1)         9.37 mg/dl         7.000         10.000         396         0.3492           Urknown         Ool&lt;2008055</t<></td> Calcum Arx (1:1)         9.37 mg/dl         7.000         10.000         396         0.3492           Urknown         Ool<2008055 | Urkinovim         Urkinovim         0001-20089505         AST GOT (1:1)         41.35 U/l           Urkinovim         Urkinovim         0002-20089505         AST GOT (1:1)         43.24 U/l           Urkinovim         Urkinovim         0002-20089505         AST GOT (1:1)         43.24 U/l           Urkinovim         Urkinovim         0003-20089505         AST GOT (1:1)         43.24 U/l           Urkinovim         Urkinovim         0004-20089505         AST GOT (1:1)         43.24 U/l           Urkinovim         Urkinovim         Observations         AST GOT (1:1)         43.24 U/l           Urkinovim         Urkinovim         Observations         AST GOT (1:1)         40.25 U/l           05         Urkinovim         Urkinovim         Observations         Calcum Arx (1:1)         9.37 mg/d           05         Urkinovim         Urkinovim         Observations         Calcum Arx (1:1)         9.37 mg/d           05         Urkinovim         Urkinovim         Observations         Calcum Arx (1:1)         9.37 mg/d           05         Urkinovim         Urkinovim         Observations         Calcum Arx (1:1)         9.37 mg/d           05         Urkinovim         Urkinovim         Observations         Chalum Arx (1:1)         9.37 mg/d | Urknown         Urknown         001-2008055         AST GOT (1:1)         41.35 U/I         5.000 - 50.000           Urknown         002-2008055         AST GOT (1:1)         43.24 U/I         5.000 - 50.000           Urknown         003-2008055         AST GOT (1:1)         43.24 U/I         5.000 - 50.000           Urknown         003-2008055         AST GOT (1:1)         43.14 U/I         5.000 - 50.000           Urknown         Odd-Sollow         Shord details         AST GOT (1:1)         43.14 U/I         5.000 - 50.000           Urknown         Delac         AST GOT (1:1)         43.14 U/I         5.000 - 50.000           Difficionn         Urknown         Delac         AST GOT (1:1)         10.27 mg/d         7.000 - 10.000           Urknown         003-2008055         Calcum Ars (1:1)         9.3 mg/d         7.000 - 10.000         10.000           Urknown         003-2008055         Calcum Ars (1:1)         9.3 mg/d         7.000 - 10.000         10.000           Urknown         003-2008055         Calcum Ars (1:1)         9.3 mg/d         7.000 - 10.000         10.000         10.000         10.000         10.000         10.000         10.000         10.000         10.000         10.000         10.000         10.000         10.000 <t< td=""><td>Urhrown         Urknown         001-2008955         ATT GOT (1:1)         41.215 U/l         5.000 - 50.000         366           Urhrown         Urknown         0002-2008955         ATT GOT (1:1)         43.24 U/l         5.000 - 50.000         366           Urhrown         Urknown         0002-2008955         ATT GOT (1:1)         43.24 U/l         5.000 - 50.000         366           Urhrown         Urknown         Colds-20089055         ATT GOT (1:1)         43.14 U/l         5.000 - 50.000         366           Urhrown         Urknown         Colds-2001000         ATT GOT (1:1)         43.14 U/l         5.000 - 50.000         366           Urhrown         Delat         ATT GOT (1:1)         43.14 U/l         5.000 - 50.000         366           Difficionn         Urknown         Delat         ATT GOT (1:1)         40.25 U/l         5.000 - 50.000         366           Difficionn         Urknown         003-2008955         Calum Ars (1:1)         9.37mg/d         7.000 - 10.000         396           Urhrown         Urknown         003-2008955         Calum Ars (1:1)         9.37mg/d         7.000 - 10.000         396           Urhrown         Urknown         003-2008955         Calum Ars (1:1)         9.37mg/d         7.000 - 10.000</td><td>Urknown         Urknown         Ool:2008305         AST GOT (1:)         41.35 U/l         5000         586         -0.0237           Urknown         Oriza008305         AST GOT (1:)         43.24 U/l         5.000         586         -0.0248           Urknown         Oriza008305         AST GOT (1:)         43.24 U/l         5.000         586         -0.0248           Urknown         Oriza008305         AST GOT (1:)         43.14 U/l         5.000         586         -0.0248           Urknown         Oriza008305         AST GOT (1:)         43.14 U/l         5.000         586         -0.0247           Urknown         Delet         Exturm Kr GOT (1:)         43.14 U/l         5.000         586         -0.0247           Urknown         Delet         Exturm Kr GOT (1:)         43.14 U/l         5.000         586         -0.0247           Urknown         Ool&lt;20080055</td>         Calcum Arx (1:1)         9.37 mg/dl         7.000         10.000         396         0.3492           Urknown         Ool&lt;2008055</t<> | Urhrown         Urknown         001-2008955         ATT GOT (1:1)         41.215 U/l         5.000 - 50.000         366           Urhrown         Urknown         0002-2008955         ATT GOT (1:1)         43.24 U/l         5.000 - 50.000         366           Urhrown         Urknown         0002-2008955         ATT GOT (1:1)         43.24 U/l         5.000 - 50.000         366           Urhrown         Urknown         Colds-20089055         ATT GOT (1:1)         43.14 U/l         5.000 - 50.000         366           Urhrown         Urknown         Colds-2001000         ATT GOT (1:1)         43.14 U/l         5.000 - 50.000         366           Urhrown         Delat         ATT GOT (1:1)         43.14 U/l         5.000 - 50.000         366           Difficionn         Urknown         Delat         ATT GOT (1:1)         40.25 U/l         5.000 - 50.000         366           Difficionn         Urknown         003-2008955         Calum Ars (1:1)         9.37mg/d         7.000 - 10.000         396           Urhrown         Urknown         003-2008955         Calum Ars (1:1)         9.37mg/d         7.000 - 10.000         396           Urhrown         Urknown         003-2008955         Calum Ars (1:1)         9.37mg/d         7.000 - 10.000 | Urknown         Urknown         Ool:2008305         AST GOT (1:)         41.35 U/l         5000         586         -0.0237           Urknown         Oriza008305         AST GOT (1:)         43.24 U/l         5.000         586         -0.0248           Urknown         Oriza008305         AST GOT (1:)         43.24 U/l         5.000         586         -0.0248           Urknown         Oriza008305         AST GOT (1:)         43.14 U/l         5.000         586         -0.0248           Urknown         Oriza008305         AST GOT (1:)         43.14 U/l         5.000         586         -0.0247           Urknown         Delet         Exturm Kr GOT (1:)         43.14 U/l         5.000         586         -0.0247           Urknown         Delet         Exturm Kr GOT (1:)         43.14 U/l         5.000         586         -0.0247           Urknown         Ool<20080055 | Urknown         Urknown         Ool:2008305         AST GOT (1:1)         41.35 U/l         5000         586         -0.0227         1.3388           Urknown         Urknown         OO2:2008305         AST GOT (1:1)         43.24 U/l         5.000         586         -0.0227         1.3388           Urknown         OO2:2008305         AST GOT (1:1)         43.24 U/l         5.000         586         -0.0248         1.3455           Urknown         Order         Order         Order         Order         0.0247         1.3455           Urknown         Urknown         Order         Order         0.0248         1.3455           Urknown         Urknown         Order         Order         0.0247         1.3459           Urknown         Urknown         Order         0.0277         1.3465         0.02471         1.3459           Urknown         Urknown         Order         0.02771         1.3789         0.000         366         0.02371         1.3599           05         Urknown         Order         0.000         1.0000         396         0.3442         0.8000           10hroown         Urknown         0002-2008055         Calcum Arg (1:1)         9.3780[d         7.000-10.000 |

- 1. In the field *Last Name* it is possible to enter the patient's surname, if surname is needed as research key (in case no name have been used, you can type the word "unknown" to show all samples whose name never has been assigned.
- 2. In the field *IdCode* it is possible to enter the sample Id code, if sample identification code is needed as research key.
- 3. In the field *Method* it is possible to enter the test to search for, if test name is needed as research key.
- 4. In the field *Cal. Unique id* it is possible to enter the calibrator unique identification number given by the system, if it is needed as research key.
- 5. In the field *Date from / to* it is possible to enter the starting date and ending date of the period in which to search for results, if needed as search key.
- 6. Choose then one of the searching criteria (keys); any combination of them is valid and the system considers all keys in logic "and" to refine the research:

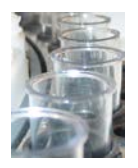

| 0 | By surname        |
|---|-------------------|
|   | By idcode         |
| 0 | By date           |
|   | By method         |
| 0 | By cal. unique id |

7. Click the command *Search*; the search results will be displayed in the right side window when the search has been completed (a note above the Command *Search* will advise about the number of results found).

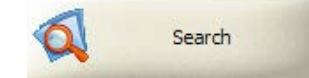

8. To open a patient report, right click with the mouse on the result and then select the command *Show details* from the pop up menu.

|                                  | Unknown    | Unknown | 0003-20080505 | AST GOT (1:1)     | 42.49 U/I   | 5.000 - 50.000 | 366 |  |  |  |
|----------------------------------|------------|---------|---------------|-------------------|-------------|----------------|-----|--|--|--|
|                                  | Unknown    | Unknown | 0004-20080505 | AST GOT (1:1)     | 43.14 U/I   | 5.000 - 50.000 | 366 |  |  |  |
|                                  | Unknown    | Unknowi | Delete        | AST GOT (1:1)     | 40.25 U/I   | 5.000 - 50.000 | 366 |  |  |  |
|                                  | Unknown    | Unknowi | Show details  | Calcium Ars (1:1) | 10.27 mg/dl | 7.000 - 10.000 | 396 |  |  |  |
|                                  | Unknown    | Unknowm | 0002-20000000 | Calcium Ars (1:1) | 9.37 mg/dl  | 7.000 - 10.000 | 396 |  |  |  |
|                                  | Unknown    | Unknown | 0003-20080505 | Calcium Ars (1:1) | 9.49 mg/dl  | 7.000 - 10.000 | 396 |  |  |  |
|                                  | Unknown    | Unknown | 0004-20080505 | Calcium Ars (1:1) | 9.36 mg/dl  | 7.000 - 10.000 | 396 |  |  |  |
|                                  | Lieleeoure | Unknown | 0005 20090505 | Colcium Are (1+1) | 0.27 ma/dl  | 7 000 10 000   | 206 |  |  |  |
| or click the Show detail button: |            |         |               |                   |             |                |     |  |  |  |
|                                  |            |         |               |                   |             |                |     |  |  |  |
|                                  |            |         |               |                   |             |                |     |  |  |  |

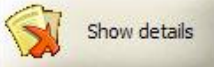

9. In case some data modifications are needed in the *Report* window, make them and then select the command *Save data* or select the command *Print results* to print the results report, or close the *Report* window to exit.

| Lastriane                                                        | Name                   | Date of birth (YYYY, | /MM/DD) Address              |                                   |                                                                                                    |
|------------------------------------------------------------------|------------------------|----------------------|------------------------------|-----------------------------------|----------------------------------------------------------------------------------------------------|
| Rossi                                                            | Giacomo                | 1900/02/29           | Via delle Pigne,             | 453/a - Roma                      |                                                                                                    |
| Bed                                                              | Clinic                 | Dpt.                 | Request date<br>(YYYY/MM/DD) | Doctor                            |                                                                                                    |
| 3456                                                             | ol987x                 | Med. Gen.            | 2007/12/28                   | Bianco                            |                                                                                                    |
| Email                                                            | L                      | Phone                | J 1                          |                                   |                                                                                                    |
| n.cogn@provid.                                                   | it                     | +3900612345678       | 79                           |                                   | Save                                                                                                    |
| Notes                                                            |                        |                      |                              |                                   |                                                                                                    |
| None                                                             |                        |                      |                              |                                   | Print                                                                                                    |
| Sample Id                                                        | Methods                | Readt                | Reference values             | Notes                             |                                                                                                    |
| 0051-20080925                                                    | Creatinine Jaffe (1:1) | 1.94 mg/dl           | 0.400 - 1.300                | Blank out of range Out of n       | ormal                                                                                                    |
| 0051-20080925                                                    | Cholesterol (1:1)      | 4.2 mg/dl            | 0.000 - 0.000                |                                   |                                                                                                    |
| 0051-20080925                                                    | Calcium Ars (1:1)      | 3.33 mg/dl           | 7.000 - 10.000               | Blank out of range Out of n       | ormal                                                                                                    |
| 0051-20080925                                                    | Gamma GT (1:1)         | 72.4U/               | 10.000 - 55.000              | Blank out of range Out of n       | ormal                                                                                                    |
| 0051-20080925                                                    | Magnesium Cal. (1:1)   | 0.6691 mg/dl         | 0.000 - 0.000                | Blank out of range                |                                                                                                    |
| 0051-20080925                                                    | Total Bilirubin (1:1)  | 3.18 mg/dl           | 0.000 - 0.000                | second and a second second second | and the second second sec |
| 0051-20080925                                                    | CK Nak (1:1)           | 234 U/I              | 0.000 - 0.000                | Blank out of range Out of b       | est fit                                                                                                    |
| 0051-20080925                                                    | CK MB (1:1)            | 36.83 U/             | 0.000 - 0.000                | blank out of range                |                                                                                                    |
| 0051-20080925                                                    | Amylase (1:1)          | 0.00/                | 0.000 - 0.000                | C. L. Charach                     |                                                                                                    |
| AAE . 34444457                                                   | GIUCOSIO (1:1)         | 426.6 mg/d           | 0.000 - 0.000                | Out of inearity                   | 101.1.1.1.1.                                                                                                    |
| 0051-20080925                                                    | upase (1:1)            | 0.00/1               | 0.000 - 0.000                | blank out of range Out of n       | ormai Substrate deplet                                                                                                    |
| 0051-20080925                                                    | D Cours 1 (1.1)        | 11. 1 1209 mm/1/m    | 0.000 - 0.000                |                                   |                                                                                                    |
| 0051-20080925<br>0051-20080925<br>0051-20080925<br>0051-20080925 | D-Smp-1 (1:1)          | 0.3363 mg/dl         | 0.000 - 0.000                |                                   |                                                                                                    |

10. The other commands in the menu allow the operator to delete selections or all searched results, to print a laboratory compact report or to export results.

# 2.3.12.2. Searching and Handling QC Results

The User can run a search (by last method, QC lot number, date or Id) in the database, in order to display, verify and print the control and standard results, by entering any combination of the searching keys.

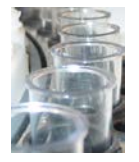

The procedure is described below:

| thod               |            | 0011 10       | 00111   |              | -         |        | and the second |           |               |                 |            | 2.1               |
|--------------------|------------|---------------|---------|--------------|-----------|--------|----------------|-----------|---------------|-----------------|------------|-------------------|
| P DEA              | ALP DEA    | Quildentither | 4CL01   | int int      | 209.5111A | 136 (  | 100 + 166,000  | - 195.000 | 364           | 0.0762          | Rea        | 2008/05/07 11:51: |
|                    | ALP DEA    | C2            | 379     | lot          | 599.20 U/ | 300.0  | 00 - 350.000   | - 450.000 | 364           | 0.2179          | 0.5068     | 2008/05/07 11:51: |
|                    | ALP DEA    | C3            | 123     | lot          | 12.08 U/I | 300.0  | 00 - 400.000   | - 500.000 | 364           | 0.0044          | 0.5103     | 2008/05/07 11:51: |
| te (YYYY/MM/DD)    |            |               |         |              |           |        |                |           |               |                 |            |                   |
| m 2006 01 01       |            |               |         |              |           |        |                |           |               |                 |            |                   |
| te (YYYY/MM/DD)    |            |               |         |              |           |        |                |           |               |                 |            |                   |
| 2008 09 18         |            |               |         |              |           |        |                |           |               |                 |            |                   |
| . Unique id        | -          |               |         |              |           |        |                |           |               |                 |            |                   |
|                    | (<)        |               |         |              |           |        |                |           |               |                 |            | >                 |
|                    | Standards  |               |         |              |           |        |                |           |               |                 |            |                   |
| by method          | Cal. Uniqu | e id Method   | Lot     | D            | Lratio Fa | ctor   | Std value      | 0.D.      | Reagent blank | Date            |            |                   |
| By lot             | 244        | ALP DEA       | 0       | 1:1          | 27        | 50.000 | 1.000          | 0.0000    | 0.0000        | 2006/10 2007/01 | 27 15:28:  | 41                |
|                    | 248        | ALP DEA       | 0       | 1:1          | 27        | 50.000 | 2.000          | 0.0000    | 0.0000        | 2007/01         | /22 15:05: | 02                |
| By date            | 269        | ALP DEA       | 0       | 1:1          | 21        | 87.000 | 0.000          | 0.0000    | 0.0000        | 2007/01         | 24 10:54:  | 40                |
| Bu and uniform ini | 351        | ALP DEA       | Ő       | 1:1          | 27        | 20. D  | elete selected | 00 1      | 0.0000        | 2007/06         | /27 16:03: | 34                |
| by cal, unique id  | 565        | ALP DEA       | 2345 (2 | 2009/12) 1:1 | 27        | 50.000 | 0.000          | 0.0000    | 0.0000        | 2008/09         | /15 15:08; | 58                |
|                    |            |               |         |              |           |        |                |           |               |                 |            |                   |
|                    |            |               |         |              |           |        |                |           |               |                 |            |                   |
|                    |            |               |         |              |           |        |                |           |               |                 |            |                   |
|                    |            |               |         |              |           |        |                |           |               |                 |            |                   |
| Search             | 2          | Evenert       | -       | Drint        | - 10      |        |                |           |               |                 |            |                   |
| N Search           | N.         | Captors       | -       | - Frank      |           |        |                |           |               |                 |            |                   |
|                    |            |               |         |              |           |        |                |           |               |                 |            |                   |
|                    |            |               |         |              |           |        |                |           |               |                 |            |                   |
|                    |            |               |         |              |           |        |                |           |               |                 |            |                   |

- 1. In the field *Method* it is possible to enter the test to search for standard/control, if test name is needed as research key.
- 2. In the field Lot it is possible to enter the lot number, if needed as search key.
- 3. In the field *Date from / to* it is possible to enter the starting date and ending date of the period in which to search for results, if needed as search key.
- 4. In the field *Cal. Unique id* it is possible to enter the calibrator unique identification number given by the system, if it is needed as research key.
- 5. Choose one of the search criteria (keys) below:

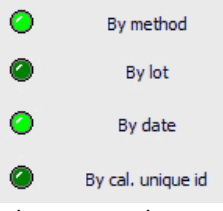

6. Click the command *Search*; the search results will be displayed in the right side windows when the search has been completed; the upper window list QC results, the lower window lists Standard results.

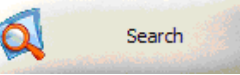

- 7. The command *Print* allows the User to print a laboratory compact report; the command *Export* allows the User to export results.
- 8. By selecting a result and clicking with the right mouse button is possible to delete results.

| Calcium Arsenazo 1:1   | 24.127  | 10.400  | 0.43 |
|------------------------|---------|---------|------|
| Calcium Arsenazo 1:1   | 24.127  | 10.400  | 0.00 |
| Calcium Arsenazo 1:1   | 23.273  | 10.400  | 0.44 |
| Choles Delete selected | 517.245 | 147.000 | 0.28 |
| POTASSIO SOM 1:1       | 8.534   | 5.000   | 0.58 |
| POTASSIO SGM 1:1       | 8.534   | 5.000   | 0.00 |
|                        |         |         |      |

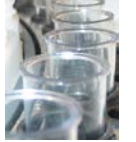

# 2.3.13. Shutdown Procedure

The *Shutdown* command starts the automatic system shutdown. The program gives the operator the default option for the final cuvette washing to be used only in case the system is restarted within few minutes (i.e.: during servicing).

As the procedure completes, the MIURA ONE software exits and the Operating System can be closed. The instrument can then be powered down.

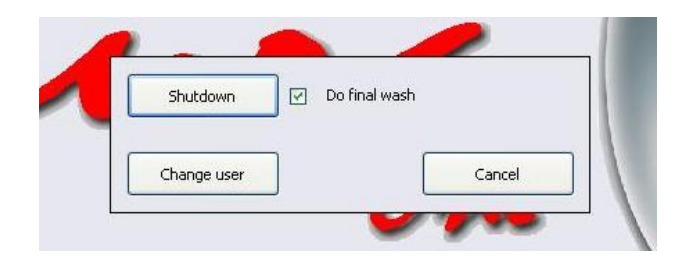

In case the instrument includes the ISE Module, the producer strongly suggests to run a Cleaner cycle before shutting down the system (it will take only some minutes).

#### **WARNING**

The Manufacturer recommends the user to enable cuvette washing during shut down at the end of any working day in order to preserve performances and to extend cuvette life.

#### WARNING

The Manufacturer recommends never switch off the *instrument* before completing the software shut down procedure.

The Manufacturer recommends never switch off the *personal computer* during the shut down procedure as database can corrupt.

Never switch off the instrument before to shut down the software.